# Instructions condensées **Deltabar FMD71, FMD72**

Mesure de niveau par pression différentielle électronique

Transmetteur de pression différentielle électronique avec cellules céramiques et métalliques

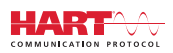

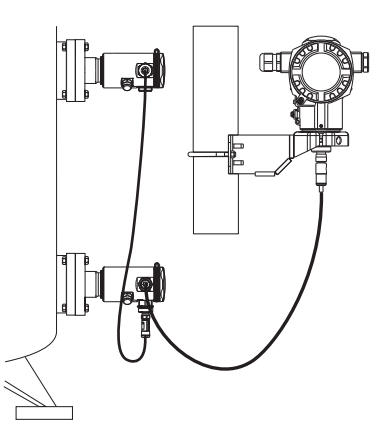

Le présent manuel est un manuel d'instructions condensées ; il ne remplace pas le manuel de mise en service de l'appareil.

Vous trouverez des informations détaillées sur l'appareil dans son manuel de mise en service et les autres documentations : Disponible pour toutes les versions d'appareil via :

- Internet : www.endress.com/deviceviewer
- Smart phone/tablette : Endress+Hauser Operations App

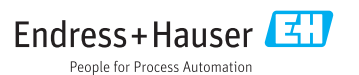

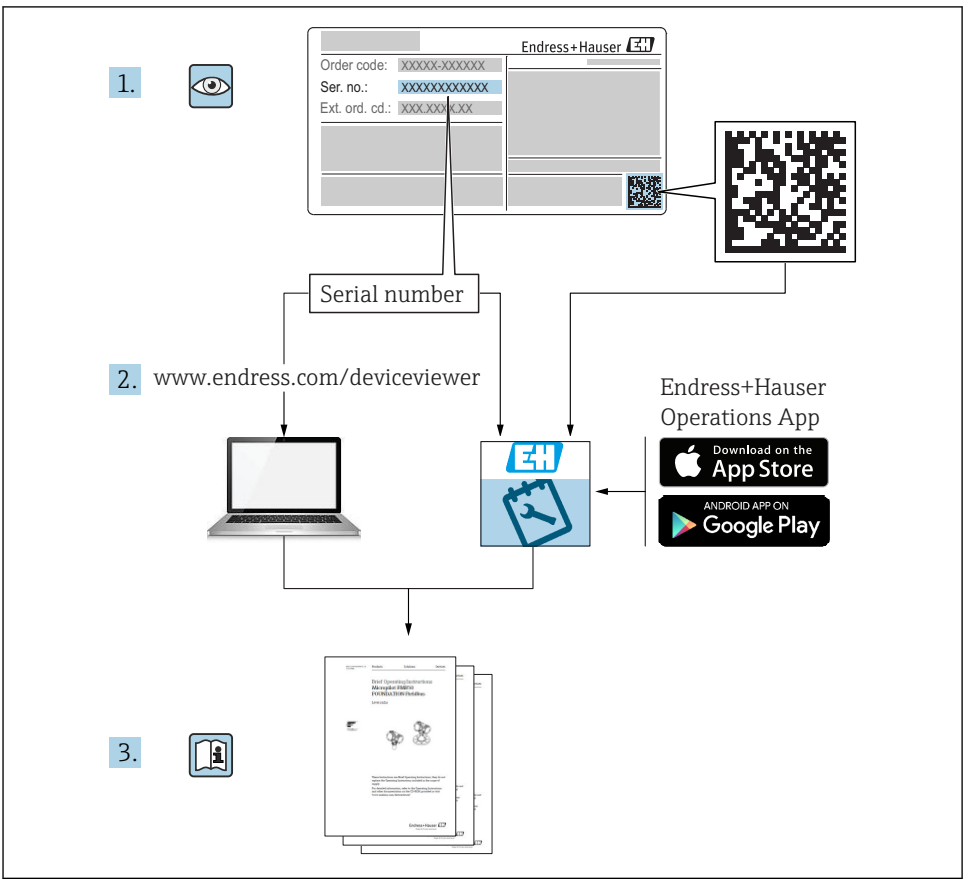

A0023555

# Sommaire

| 1          | Informations relatives au document                               | 4        |
|------------|------------------------------------------------------------------|----------|
| 1.1        | Fonction du document                                             | 4        |
| 1.2        | Symboles utilisés                                                | 4        |
| 1.3        | Documentation                                                    | 6        |
| 1.4        | Termes et abreviations                                           | . 8      |
| 1.5        | Calcul de la rangeabilite                                        | . 9      |
| 1.0        | Marques deposees                                                 | 10       |
| 2          | Consignes de sécurité fondamentales                              | 10       |
| 2.1        | Exigences imposées au personnel                                  | 10       |
| 2.2        | Utilisation conforme                                             | 10       |
| 2.3        | Sécurité du travail                                              | . 11     |
| 2.4        | Sécurité de fonctionnement                                       | . 11     |
| 2.5        | Sécurité du produit                                              | 12       |
| 3          | Description du produit                                           | 12       |
| 31         | Construction du produit                                          | 12       |
| J.1        |                                                                  | • 12     |
| 4          | Réception des marchandises et identification du produit          | 13       |
| 4.1        | Réception des marchandises                                       | 13       |
| 4.2        | Identification du produit                                        | 15       |
| 4.3        | Plaques signalétiques                                            | 16       |
| 4.4        | Stockage et transport                                            | 18       |
| 5          | Montage                                                          | 19       |
| 51         | Dimensions de montage                                            | 10       |
| 5.2        | Emplacement de montage                                           | 19       |
| 53         | Position de montage                                              | 19       |
| 5.4        | Instructions générales de montage                                | 19       |
| 5.5        | Isolation thermique – FMD71 version haute température            | . 19     |
| 5.6        | Montage des modules capteur                                      | 20       |
| 5.7        | Montage de modules capteur avec des raccords d'installation PVDF | . 21     |
| 5.8        | Montage du transmetteur                                          | 21       |
| 5.9        | Fermeture du couvercle du boitier                                | 21       |
| 5.1U       | Joint pour le montage par bride                                  | 22       |
| 5.11       |                                                                  | • 22     |
| 6          | Raccordement électrique                                          | 23       |
| 6.1        | Racordement du module capteur LP au module capteur HP            | . 23     |
| 6.2        | Raccordement du module capteur HP au transmetteur                | 24       |
| 6.3        | Raccordement de l'unité de mesure                                | 26       |
| 6.4        | Conditions de raccordement                                       | 28       |
| 6.5        | Données de raccordement                                          | 28       |
| 6.6        | Controle du raccordement                                         | 28       |
| 7          | Options de configuration                                         | 29       |
| 7.1        | Configuration sans menu de configuration                         | . 29     |
| 7.2        | Configuration                                                    | 31       |
| 7.3        | Structure du menu de configuration                               | . 32     |
| 7.4        | Possibilités de configuration                                    | 34       |
| 7.5        | Configuration avec affichage local (en option)                   | 34       |
| /.6        | Configuration avec logiciel de configuration Endress+Hauser      | 37       |
| 1.1        | Acces airect aux parametres                                      | 3/<br>27 |
| 7.8<br>7.9 | Retour aux valeurs par défaut (reset)                            | . 37     |
|            |                                                                  |          |
| 8          | Intégration du transmetteur via protocole HART <sup>®</sup>      | 37       |

| 9    | Mise en service                                 | 38   |
|------|-------------------------------------------------|------|
| 9.1  | Contrôle du montage et du fonctionnement        | 38   |
| 9.2  | Déverrouillage/verrouillage de la configuration | 38   |
| 9.3  | Mise en service sans menu de configuration      | . 38 |
| 9.4  | Mise en service avec menu de configuration      | 40   |
| 9.5  | Sélection de la langue                          | 40   |
| 9.6  | Sélection du mode de mesure                     | 41   |
| 9.7  | Sélection du côté haute pression                | 41   |
| 9.8  | Sélection de l'unité de pression                | 42   |
| 9.9  | Réglage du zéro                                 | 42   |
| 9.10 | Configuration de la mesure de niveau            | 44   |
| 9.11 | Linéarisation                                   | 47   |
| 9.12 | Configuration de la mesure de pression          | 47   |

# 1 Informations relatives au document

### 1.1 Fonction du document

Ce manuel d'instructions condensées contient toutes les informations essentielles, de la réception des marchandises à la première mise en service.

### 1.2 Symboles utilisés

#### 1.2.1 Symboles d'avertissement

|   | Symbole          | le Signification                                                                                                    |  |
|---|------------------|----------------------------------------------------------------------------------------------------|--|
|   | <b>A</b> DANGER  | <b>DANGER !</b><br>Cette remarque attire l'attention sur une situation dangereuse qui, lorsqu'elle n'est pas<br>évitée, entraîne la mort ou des blessures corporelles graves.                    |  |
|   |                  | AVERTISSEMENT !                                                                                                    |  |
| 4 | AVERIISSEMENT    | Lette remarque atture l'attention sur une situation dangereuse qui, lorsqu'elle n'est pas<br>évitée, peut entraîner la mort ou des blessures corporelles graves.                                 |  |
|   | <b>ATTENTION</b> | <b>ATTENTION !</b><br>Cette remarque attire l'attention sur une situation dangereuse qui, lorsqu'elle n'est pas<br>évitée, peut entraîner des blessures corporelles de gravité légère ou moyene. |  |
|   | AVIS             | AVIS !<br>Cette remarque contient des informations relatives à des procédures et éléments<br>complémentaires, qui n'entraînent pas de blessures corporelles.                                     |  |

#### 1.2.2 Symboles électriques

| Symbole | Signification                 | Symbole  | Signification                                                                                                    |
|---------|-------------------------------|----------|----------------------------------------------------------------------------------------------------|
|         | Courant continu               | $\sim$   | Courant alternatif                                                                                                   |
| R       | Courant continu et alternatif | <u> </u> | Prise de terre<br>Une borne qui, du point de vue de<br>l'utilisateur, est reliée à un système de<br>mise à la terre. |

| Symbole | Signification                                                                                                    |
|---------|----------------------------------------------------------------------------------------------------|
|         | <b>Terre de protection (PE)</b><br>Une borne qui doit être mise à la terre avant de réaliser d'autres raccordements.                                                                                                    |
|         | Les bornes de terre se trouvent à l'intérieur et à l'extérieur de l'appareil :<br>• Borne de terre interne : Raccorde la terre de protection au réseau électrique.<br>• Borne de terre externe : Raccorde l'appareil au système de mise à la terre de l'installation. |

### 1.2.3 Symboles d'outils

| Symbole                   | Signification         |  |
|---------------------------|-----------------------|--|
| <b>O</b> <i>A</i> 0011220 | Tournevis plat        |  |
| A0011219                  | Tournevis cruciforme  |  |
| A0011221                  | Clé pour vis six pans |  |
| A0011222                  | Clé à fourche         |  |

### 1.2.4 Symboles pour les types d'informations

| Symbole | Signification                                                    |
|---------|------------------------------------------------------------------|
|         | Autorisé<br>Procédures, processus ou actions autorisés.          |
|         | A privilégier<br>Procédures, processus ou actions à privilégier. |
| ×       | Interdit<br>Procédures, processus ou actions interdits.          |
| i       | <b>Conseil</b><br>Indique des informations complémentaires.      |
|         | Renvoi à la documentation                                        |
|         | Renvoi à la page                                                 |
|         | Renvoi au schéma                                                 |
|         | Contrôle visuel                                                  |

#### 1.2.5 Symboles utilisés dans les graphiques

| Symbole        | Signification  |
|----------------|----------------|
| 1, 2, 3        | Repères        |
| 1. , 2. , 3    | Série d'étapes |
| A, B, C        | Vues           |
| A-A, B-B, C-C, | Coupes         |

### 1.3 Documentation

Les types de document répertoriés sont disponibles :

Dans la zone de téléchargement du site Internet Endress+Hauser : www.fr.endress.com  $\rightarrow$  Téléchargements

### 1.3.1 Information technique (TI) : aide à la planification pour votre appareil

TI01033P:

F

Ce document contient toutes les caractéristiques techniques relatives à l'appareil et donne un aperçu des accessoires qui peuvent être commandés pour l'appareil.

#### 1.3.2 Manuel de mise en service (BA) : votre ouvrage de référence

BA01044P:

Les présentes instructions fournissent toutes les informations nécessaires aux différentes phases du cycle de vie de l'appareil : de l'identification du produit, de la réception des marchandises et du stockage au dépannage, à la maintenance et à la mise au rebut en passant par le montage, le raccordement, la configuration et la mise en service.

# 1.3.3 Description des paramètres de l'appareil (GP) : le manuel de référence pour vos paramètres

#### GP01013P:

Ce document contient des explications détaillées sur chaque paramètre du menu de configuration. Cette description s'adresse aux personnes qui travaillent avec l'appareil tout au long de son cycle de vie et qui effectuent des configurations spécifiques.

### 1.3.4 Conseils de sécurité (XA)

Selon l'agrément, les Conseils de sécurité (XA) suivants sont fournis avec l'appareil. Ils font partie intégrante du manuel de mise en service.

| Appareil     | Directive                           | Documentation | Option <sup>1)</sup> |
|--------------|-------------------------------------|---------------|----------------------|
| FMD71, FMD72 | ATEX II 1/2G Ex ia IIC T6 Ga/Gb     | XA00619P      | BA                   |
| FMD71, FMD72 | ATEX II 1/2G Ex d [ia] IIC T6 Ga/Gb | XA00620P      | BC                   |
| FMD71, FMD72 | ATEX II 3G Ex nA IIC T6 GC          | XA00621P      | BD                   |
| FMD71, FMD72 | IEC Ex ia IIC T6 Ga/Gb              | XA00622P      | IA                   |

| Appareil     | Directive                                             | Documentation | Option 1) |
|--------------|-------------------------------------------------------|---------------|-----------|
| FMD71, FMD72 | IEC Ex d [ia] IIC T6 Ga/Gb                            | XA00623P      | IB        |
| FMD71, FMD72 | CSA C/US General Purpose                              | -             | CD        |
| FMD71, FMD72 | NEPSI Ex ia IIC T4/T6 Ga/Gb                           | XA01352P      | NA        |
| FMD71, FMD72 | NEPSI Ex d [ia] IIC T4/T6 Ga/Gb                       | XA01353P      | NB        |
| FMD71, FMD72 | INMETRO Ex ia IIC T6T4 Ga/Gb                          | XA01378P      | MA        |
| FMD71, FMD72 | INMETRO Ex d [ia] IIC T6T4 Ga/Gb                      | XA01379P      | MC        |
| FMD71, FMD72 | EAC Ga/Gb Ex ia IIC T6T4                              | XA01594P      | GA        |
| FMD71, FMD72 | EAC Ga/Gb Ex d [ia] IIC T6T4 X                        | XA01595P      | GB        |
| FMD71        | FM C/US IS Cl.I Div.1 Gr.A-D, AEx ia, Zone 0,1,2      | XA00628P      | FA        |
| FMD71        | FM C/US XP AIS Cl.I Div.1 Gr.A-D, Exd [ia] Zone 0,1,2 | XA00629P      | FB        |
| FMD71        | CSA C/US XP Cl.I Div.1 Gr.A-D, Ex d [ia], Zone 0,1,2  | XA00631P      | СВ        |
| FMD71        | FM C/US NI Cl.I Div.2 Gr.A-D, Zone 2                  | XA00668P      | FD        |
| FMD71        | CSA C/US NI, Cl.I Div. 2, Gr.A-D Cl.I, Zone 2, IIC    | XA00670P      | СС        |
| FMD71        | CSA C/US IS Cl.I Div.1 Gr.A-D, Ex ia Zone 0,1,2       | XA00630P      | CA        |
| FMD72        | CSA C/US IS CI.I Div.1 Gr.A-D, Ex ia Zone 0,1,2       | XA00626P      | CA        |
| FMD72        | CSA C/US XP Cl.I Div.1 Gr.A-D, Ex d [ia], Zone 0,1,2  | XA00627P      | СВ        |
| FMD72        | CSA C/US NI, Cl.I Div.2 Gr.A-D, Zone 2                | XA00671P      | СС        |
| FMD72        | FM C/US IS Cl.I Div.1 Gr.A-D, AEx ia, Zone 0,1,2      | XA00624P      | FA        |
| FMD72        | FM C/US XP AIS Cl.I Div.1 Gr.A-D, Exd [ia] Zone 0,1,2 | XA00625P      | FB        |
| FMD72        | FM C/US NI Cl.I Div.2 Gr.A-D, Zone 2                  | XA00669P      | FD        |

1) Configurateur de produit, variante de commande pour "Agrément"

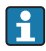

Les Conseils de sécurité (XA) applicables à l'appareil sont indiqués sur sa plaque signalétique.

### 1.4 Termes et abréviations

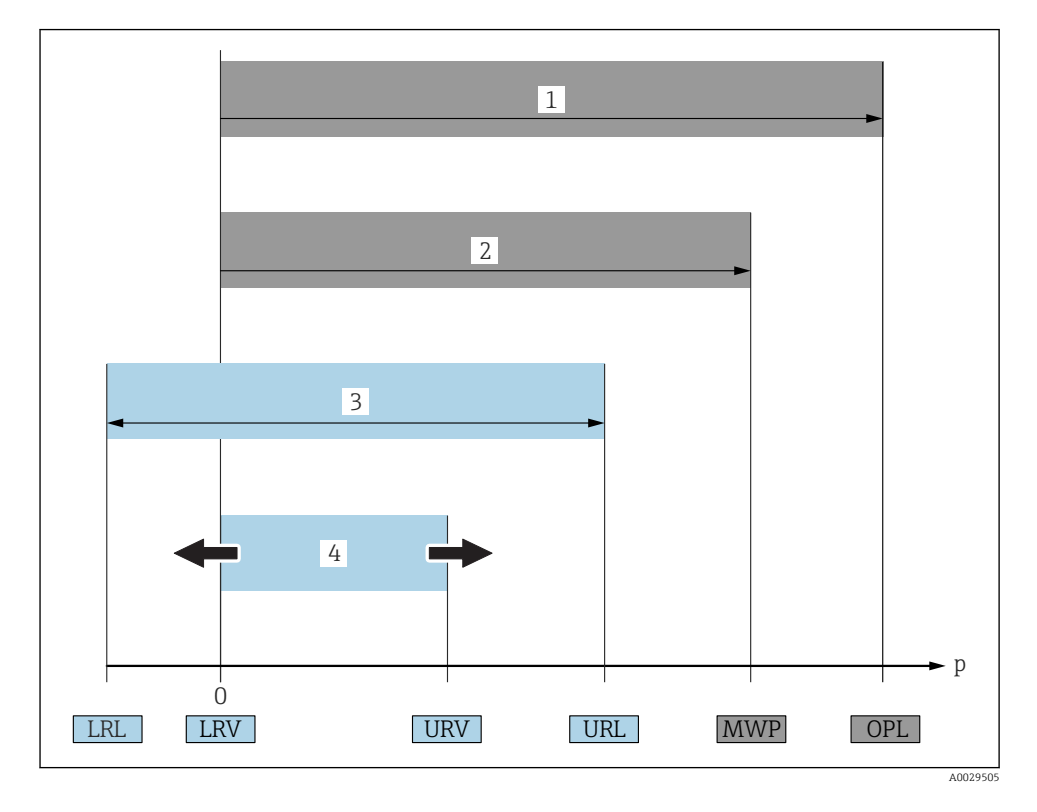

| Position | Terme/<br>Abréviation | Explication                                                                                                    |
|----------|-----------------------|----------------------------------------------------------------------------------------------------|
| 1        | OPL                   | L'OPL (Over pressure limit = limite de surpression du capteur) de l'appareil de mesure<br>dépend de l'élément le moins résistant à la pression parmi les composants<br>sélectionnés, c'est-à-dire qu'il faut tenir compte non seulement de la cellule de mesure<br>mais également du raccord process. Tenir également compte de la relation pression-<br>température. Pour les normes correspondantes et des informations additionnelles, voir<br>section "Indications de pression" du manuel de mise en service.<br>L'OPL ne peut être appliquée que sur une durée limitée.                                                                           |
| 2        | MWP                   | La MWP (Maximum working pressure/pression de service maximale) pour les<br>différents capteurs dépend de l'élément le moins résistant à la pression parmi les<br>composants sélectionnés, c'est-à-dire qu'il faut tenir compte non seulement de la<br>cellule de mesure mais également du raccord process. Tenir également compte de la<br>relation pression-température. Pour les normes correspondantes et des informations<br>additionnelles, voir section "Indications de pression" du manuel de mise en service.<br>La MWP peut être appliquée à l'appareil sur une durée illimitée.<br>La MWP est également indiquée sur la plaque signalétique. |

| Position | Terme/<br>Abréviation                  | Explication                                                                                                    |
|----------|----------------------------------------|----------------------------------------------------------------------------------------------------|
| 3        | Gamme de mesure<br>capteur maximale    | Etendue de mesure entre LRL et URL<br>Cette gamme de mesure du capteur est équivalente à l'étendue de mesure maximale<br>étalonnable/ajustable.                             |
| 4        | Etendue de mesure<br>étalonnée/ajustée | Etendue de mesure entre LRV et URV<br>Réglage usine : 0 à URL<br>D'autres étendues de mesure étalonnées peuvent être commandées comme étendues<br>de mesure personnalisées. |
| р        | -                                      | Pression                                                                                                    |
| -        | LRL                                    | Lower range limit = limite de mesure inférieure                                                                                                    |
| -        | URL                                    | Upper range limit = limite de mesure supérieure                                                                                                    |
| -        | LRV                                    | Valeur de début d'échelle                                                                                                    |
| -        | URV                                    | Fin d'échelle                                                                                                    |
| -        | TD (rangeabilité)                      | Zoom<br>Exemple - voir le chapitre suivant.                                                                                                    |

### 1.5 Calcul de la rangeabilité

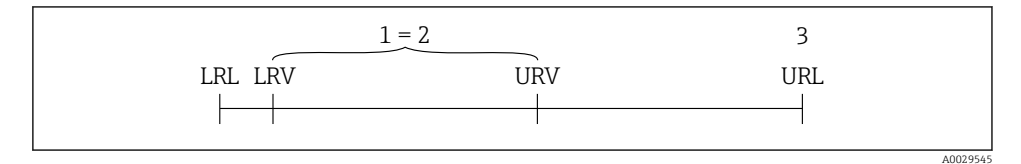

- 1 Etendue de mesure étalonnée/ajustée
- 2 Etendue basée sur le zéro
- 3 URL capteur

#### Exemple

- Capteur : 10 bar (150 psi)
- Fin d'échelle (URL) = 10 bar (150 psi)

$$TD = \frac{URL}{|URV - LRV|}$$
10 bar (150 psi)

$$TD = \frac{1}{|5 \text{ bar } (75 \text{ psi}) - 0 \text{ bar } (0 \text{ psi})|} = 2$$

Dans cet exemple, la TD est 2:1. Cette étendue de mesure est basée sur le zéro.

- Etendue étalonnée/ajustée : 0 ... 5 bar (0 ... 75 psi)
- Début d'éhelle (LRV) = 0 bar (0 psi)
- Fin d'échelle (URV) = 5 bar (75 psi)

### 1.6 Marques déposées

### 1.6.1 HART®

Marque déposée par FieldComm Group, Austin, USA

# 2 Consignes de sécurité fondamentales

### 2.1 Exigences imposées au personnel

Le personnel doit remplir les conditions suivantes dans le cadre de ses activités :

- Personnel qualifié et formé : dispose d'une qualification, qui correspond à cette fonction et à cette tâche
- Autorisé par l'exploitant de l'installation
- ► Familiarisé avec les prescriptions nationales
- Avant le début du travail : lire et comprendre les instructions figurant dans le manuel et la documentation complémentaire, ainsi que les certificats (selon l'application)
- ► Suivre les instructions et respecter les conditions de base

### 2.2 Utilisation conforme

#### 2.2.1 Domaine d'application et produits mesurés

Le transmetteur de pression différentielle Deltabar FMD72 sert à la mesure de niveau et de pression différentielle dans des réservoirs sous pression. L'appareil dispose de deux modules capteur, qui mesurent la pression process (High Pressure HP et Low Pressure LP). La pression différentielle/le niveau sont calculés dans le transmetteur. La transmission du signal se fait de manière numérique. Par ailleurs, les températures au capteur et les différentes pressions de process mesurées aux modules de capteur peuvent être évaluées et transmises individuellement. En respectant les seuils indiquées dans "Caractéristiques techniques" et les conditions énumérées dans le manuel de mise en service et de la documentation complémentaire, l'appareil de mesure peut être utilisé pour les mesures suivantes (grandeurs de process) :

#### Grandeurs de process mesurées

- Pression HP et pression LP
- Température capteur HP et température capteur LP
- Température transmetteur

#### Variables process calculées

- Pression différentielle
- Niveau (niveau, volume ou masse)

#### 2.2.2 Utilisation non conforme

Le fabricant décline toute responsabilité en cas de dommages résultant d'une mauvaise utilisation ou d'une utilisation non conforme.

Vérification en présence de cas limites :

Dans le cas de produits à mesurer et de produits de nettoyage spéciaux : Endress+Hauser se tient à votre disposition pour vous aider à déterminer la résistance à la corrosion des matériaux en contact avec le produit, mais décline cependant toute garantie ou responsabilité.

#### 2.2.3 Risques résiduels

Le boîtier de l'électronique et les modules intégrés, tels que l'afficheur, le module électronique principal et le module électronique E/S, peuvent chauffer jusqu'à 80 °C (176 °F) en cours de fonctionnement par transfert de chaleur du process ainsi que par dissipation d'énergie de l'électronique. En service, le capteur peut prendre une température proche de la température du produit à mesurer.

Risque de brûlure en cas de contact avec les surfaces !

 En cas de température élevée du produit : prévoir une protection contre les contacts accidentels, afin d'éviter les brûlures.

### 2.3 Sécurité du travail

Lors des travaux sur et avec l'appareil :

- ▶ Porter un équipement de protection individuelle conforme aux prescriptions nationales.
- Mettre l'appareil hors tension avant de le raccorder.

### 2.4 Sécurité de fonctionnement

Risque de blessure !

- ▶ N'utiliser l'appareil que dans un état technique parfait et sûr.
- L'exploitant est responsable du fonctionnement sans défaut de l'appareil.

#### Transformations de l'appareil

Les transformations arbitraires effectuées sur l'appareil ne sont pas autorisées et peuvent entraîner des dangers imprévisibles.

 Si des transformations sont malgré tout nécessaires, consulter au préalable Endress +Hauser.

#### Réparation

Afin de garantir la sécurité de fonctionnement :

- N'effectuer la réparation de l'appareil que dans la mesure où elle est expressément autorisée.
- ► Respecter les prescriptions nationales relatives à la réparation d'un appareil électrique.
- ► Utiliser exclusivement des pièces de rechange d'origine et des accessoires Endress+Hauser.

#### Zone explosible

Afin d'éviter la mise en danger de personnes ou de l'installation en cas d'utilisation de l'appareil dans la zone soumise à agrément (par ex. protection antidéflagrante, sécurité des appareils sous pression) :

 Vérifier à l'aide de la plaque signalétique si l'appareil commandé peut être utilisé pour l'usage prévu dans la zone soumise à agrément.  Respecter les consignes figurant dans la documentation complémentaire séparée, qui fait partie intégrante du présent manuel.

#### 2.5 Sécurité du produit

Le présent appareil a été construit et testé d'après l'état actuel de la technique et les bonnes pratiques d'ingénierie, et a quitté nos locaux en parfait état.

Il satisfait aux exigences générales de sécurité et aux exigences légales. De plus, il est conforme aux directives CE répertoriées dans la déclaration de conformité CE spécifique à l'appareil. Endress+Hauser confirme ces faits par l'apposition du marguage CE.

#### 3 Description du produit

#### 3.1 Construction du produit

Voir manuel de mise en service.

Mesure de niveau (niveau, volume et masse) avec Deltabar

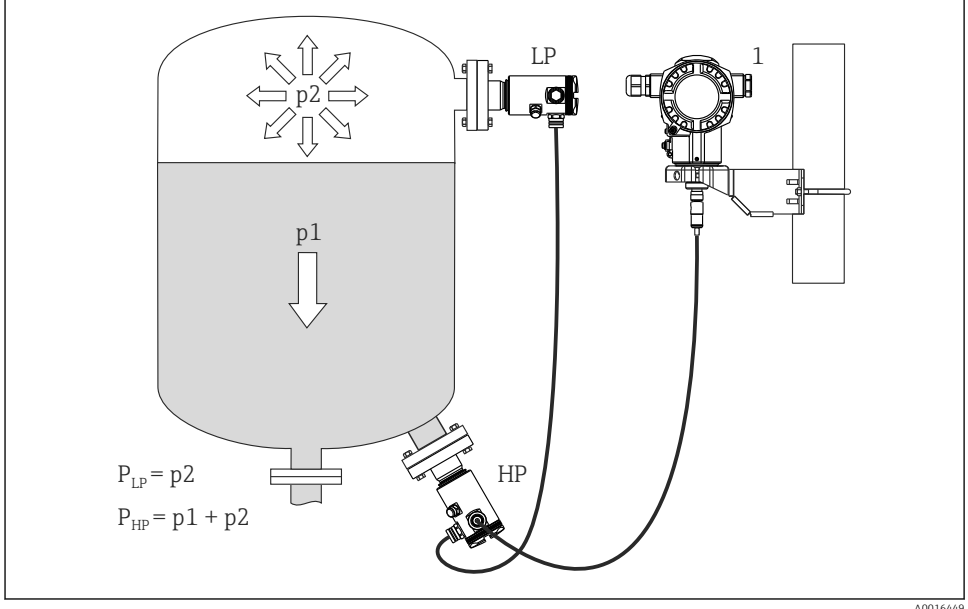

- LP Module capteur LP (basse pression)
- HP Module capteur HP (haute pression)
- Pression en tête de sonde p2
- p1 Pression hydrostatique
- 1 Transmetteur

Le FMD71/FMD72 est parfaitement adapté à la mesure de niveau dans les cuves ou réservoirs sous pression ou sous vide, les colonnes de distillation élevées ou les autres réservoirs soumis à des températures ambiantes variables.

Le module de capteur HP est fixé sur le raccord de mesure inférieur et le module de capteur LP au dessus du niveau maximal. Le transmetteur peut être monté à l'aide du support de montage sur des tubes ou parois.

La transmission du signal se fait de manière numérique. Par ailleurs les températures au capteur et les différentes pressions de process mesurées aux modules de capteur peuvent être évaluées et transmises individuellement.

#### AVIS

#### Dimensionnement / ordre des modules capteur incorrects

Dans un système fermé, veuillez noter que le module capteur est influencé par la pression en tête de sonde (p2) superposée à la pression hydrostatique (p1). Il faut en tenir compte lors du dimensionnement du module capteur sur le côté haute pression (HP).

# 4 Réception des marchandises et identification du produit

### 4.1 Réception des marchandises

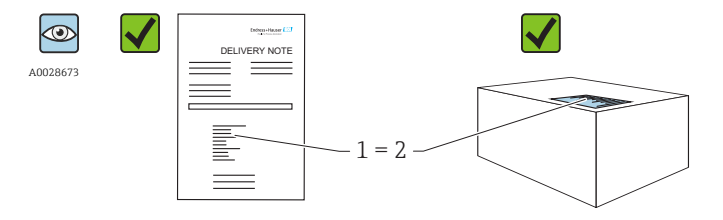

A0016870

La référence de commande sur le bordereau de livraison (1) est-elle identique à la référence de commande sur l'autocollant du produit (2) ?

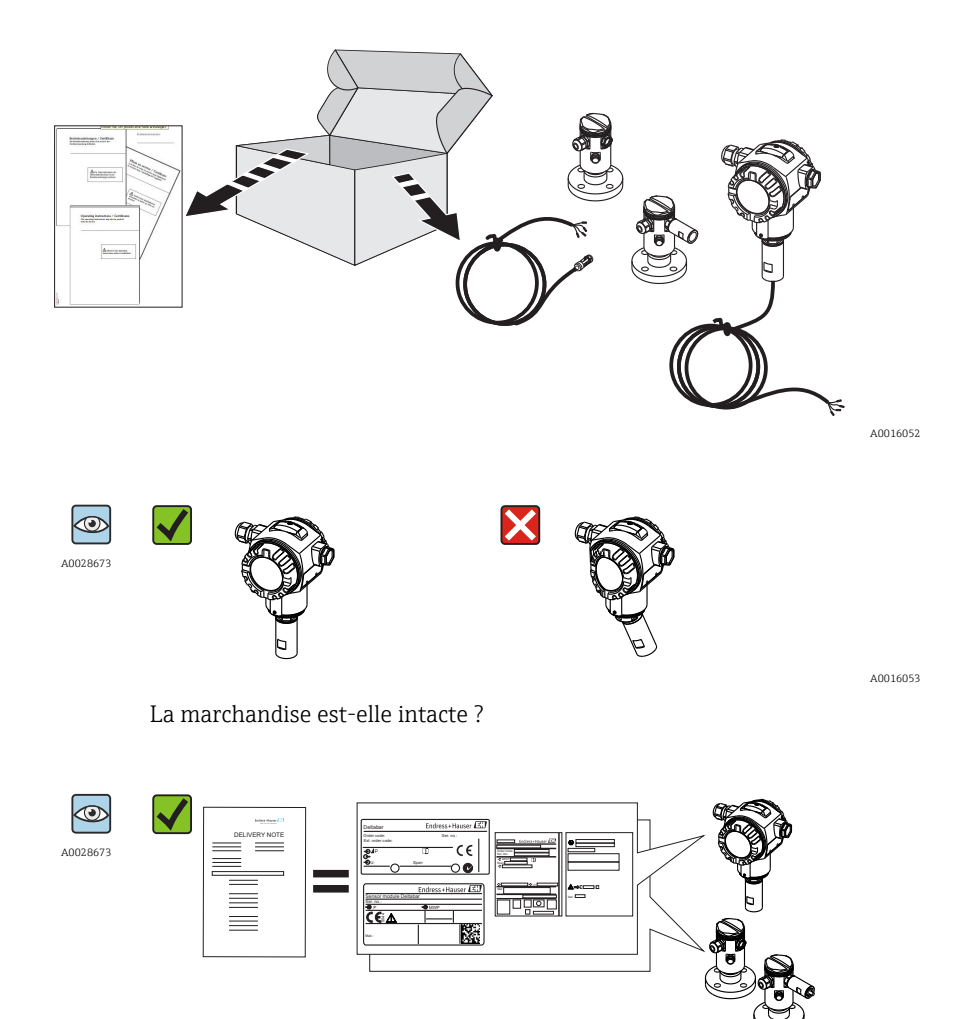

A0016054

Les données sur la plaque signalétique correspondent-elles aux informations de commande et au bordereau de livraison ?

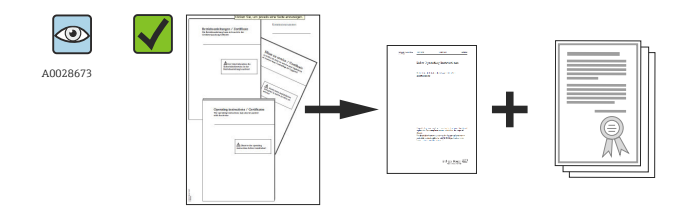

A0022106

La documentation est-elle disponible ? Le cas échéant (voir plaque signalétique) : Les Conseils de sécurité (XA) sont-ils disponibles ?

Si l'une de ces conditions n'est pas remplie, veuillez contacter votre agence Endress+Hauser.

### 4.2 Identification du produit

Les options suivantes sont disponibles pour l'identification de l'appareil de mesure :

- Indications sur la plaque signalétique
- Référence de commande (order code) avec énumération des caractéristiques de l'appareil sur le bordereau de livraison
- Entrer le numéro de série figurant sur la plaque signalétique dans *W@M Device Viewer* ( www.endress.com/deviceviewer ) : Toutes les informations relatives à l'appareil sont affichées.

Aperçu de la documentation technique fournie : entrer le numéro de série figurant sur la plaque signalétique dans *W*@*M Device Viewer* (www.endress.com/deviceviewer)

#### 4.2.1 Adresse du fabricant

Endress+Hauser GmbH+Co. KG Hauptstraße 1 79689 Maulburg, Allemagne

Adresse du site de production : Voir plaque signalétique.

### 4.3 Plaques signalétiques

#### 4.3.1 Plaques signalétiques du boîtier de transmetteur T14

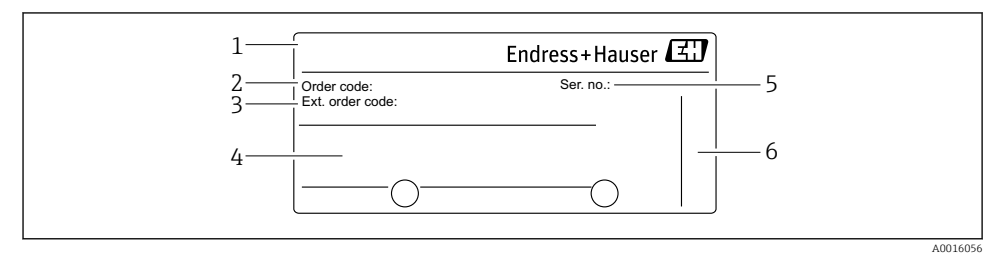

- 1 Nom de l'appareil
- 2 Référence de commande (pour renouvellement de commande)
- *3 Référence de commande étendue (complète)*
- 4 Caractéristiques techniques
- 5 Numéro de série (pour identification)
- 6 Adresse du fabricant

#### Plaque signalétique supplémentaire pour les appareils avec agrément Ex

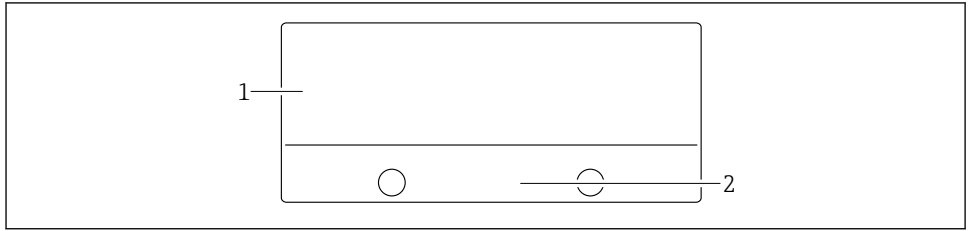

0021222

- 1 Indications relatives aux agréments
- 2 Numéro de documentation des Conseils de sécurité ou Schéma

#### Plaque signalétique supplémentaire pour les appareils avec raccord process PVDF

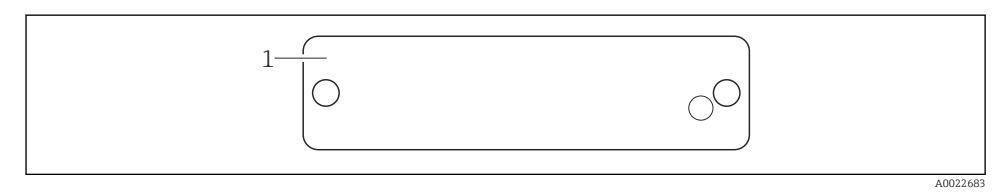

#### 1 Limites d'utilisation

#### 4.3.2 Plaques signalétiques du boîtier de transmetteur T17

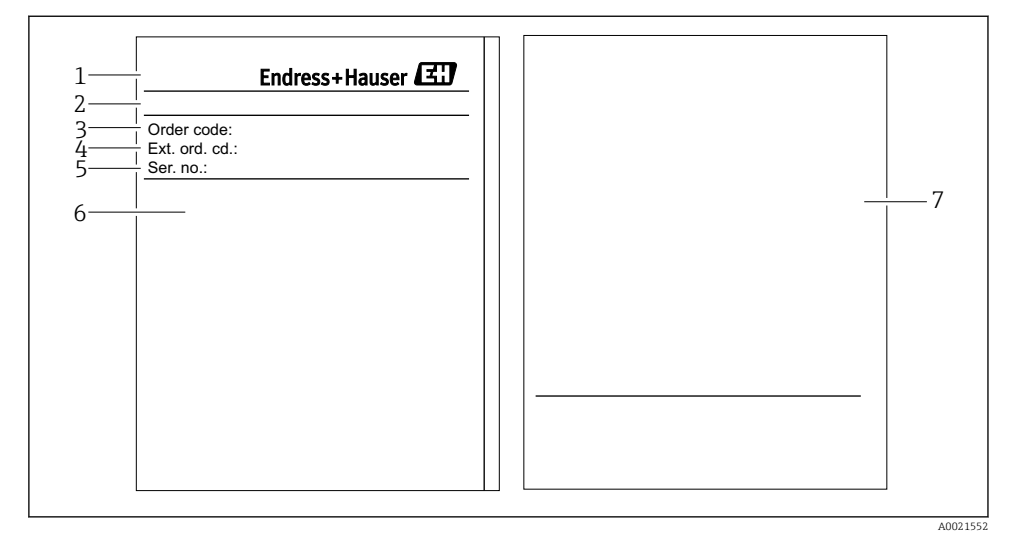

- 1 Nom de l'appareil
- 2 Adresse du fabricant
- *3 Référence de commande (pour renouvellement de commande)*
- 4 Référence de commande étendue (complète)
- 5 Numéro de série (pour identification)
- 6 Caractéristiques techniques
- 7 Indications relatives aux agréments et numéro de documentation des Conseils de sécurité ou Drawing

#### 4.3.3 Plaque signalétique du boîtier de capteur

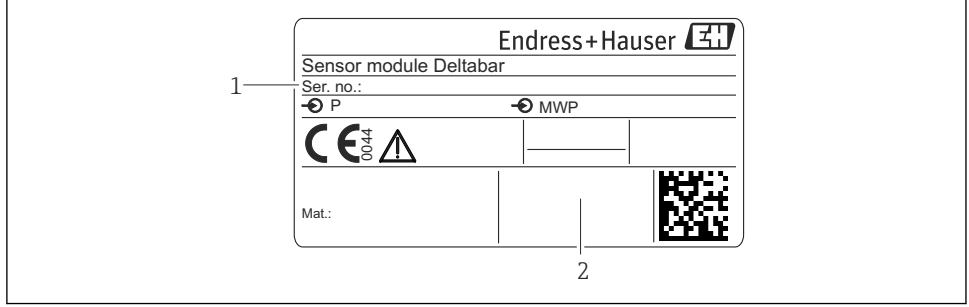

A0021224

- 1 Numéro de série du capteur
- 2 Marquage du type de capteur (HP/LP)

### 4.4 Stockage et transport

#### 4.4.1 Conditions de stockage

Utiliser l'emballage d'origine.

Conserver l'appareil de mesure dans un endroit propre et sec et le protéger contre les chocs (EN 837-2).

#### Gamme de température de stockage

-40 ... +80 °C (-40 ... +176 °F)

#### 4.4.2 Transporter l'appareil vers le point de mesure

#### AVERTISSEMENT

#### Mauvais transport !

Le boîtier et la membrane peuvent être endommagés, et il y a un risque de blessure !

- ► Transporter l'appareil de mesure vers le point de mesure dans son emballage d'origine ou en le tenant par le raccord process.
- Respecter les conseils de sécurité et les conditions de transport pour les appareils de plus de 18 kg (39.6 lbs).

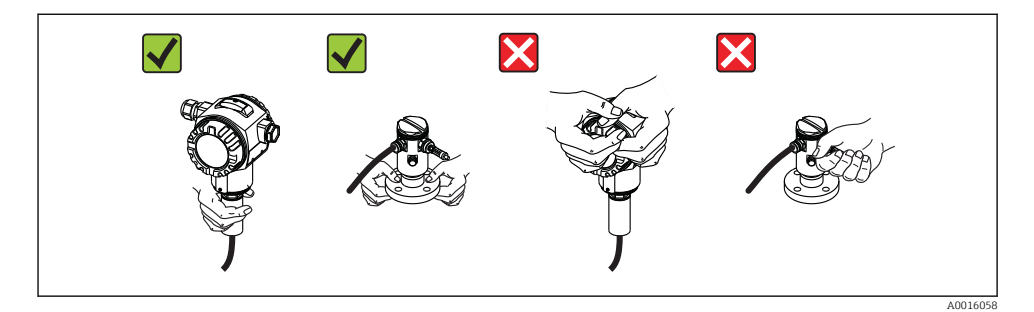

# 5 Montage

- Il faut éviter la pénétration d'humidité dans le boîtier lors du montage de l'appareil, du raccordement électrique et du fonctionnement.
- En cas de mesure dans un produit contenant des particules solides, comme des liquides encrassés, il est judicieux d'installer des séparateurs et des vannes de purge pour capter et éliminer les sédiments.
- Ne pas enfoncer ni nettoyer la membrane de process avec des objets pointus et/ou durs.
- Ne retirer la protection de la membrane de process que juste avant l'installation.
- Toujours serrer fermement le couvercle du boîtier et les entrées de câble.
- Si possible, diriger le câble et le connecteur vers le bas afin d'empêcher la pénétration d'humidité (par ex. pluie ou condensats).

### 5.1 Dimensions de montage

Pour les dimensions, voir la section "Construction" dans l'information technique.

### 5.2 Emplacement de montage

Le FMD71/FMD72 est parfaitement adapté à la mesure de niveau dans les cuves ou réservoirs sous pression ou sous vide, les colonnes de distillation élevées ou les autres réservoirs soumis à des températures ambiantes variables.

Le module de capteur HP est fixé sur le raccord de mesure inférieur et le module de capteur LP au dessus du niveau maximal. Le transmetteur peut être monté à l'aide du support de montage sur des tubes ou parois.

### 5.3 Position de montage

- Transmetteur : au choix.
- Modules capteur : leur orientation peut générer un décalage du zéro . Ce décalage du zéro en fonction de la position peut être corrigé directement à l'aide des touches, mais également en zone explosible pour les appareils avec configuration extérieure.

### 5.4 Instructions générales de montage

#### Le montage des modules capteur et du transmetteur est très simple à réaliser

- Les boîtiers des modules capteur sont orientables de 360°.
- Le transmetteur est librement orientable dans le support de montage.

L'orientation des modules capteur et du transmetteur peut être effectuée après le montage.

#### Principaux avantages

- Montage simple grâce à une orientation optimale du boîtier
- Configuration aisée de l'appareil
- Lisibilité optimale de l'affichage local (en option)
- Câblage simple grâce à une orientation optionnelle des modules.

### 5.5 Isolation thermique – FMD71 version haute température

Voir manuel de mise en service.

### 5.6 Montage des modules capteur

#### 5.6.1 Instructions générales de montage

• La plaque signalétique sur le module capteur décrit l'endroit typique pour le montage du module capteur :

HP (bottom/en bas)

LP (top/en haut)

Pour plus d'informations, voir le chapitre "Principe de fonctionnement" .

- Du fait de l'orientation des modules capteur, il peut y avoir un décalage du zéro, c'est-à-dire qu'en présence d'un réservoir vide ou partiellement rempli, la valeur mesurée n'est pas nulle. Ce décalage du zéro peut être corrigé, voir chapitre "Mise en service sans menu de configuration" → 🗎 38 ou chapitre "Réglage de la position zéro" → 🗎 42.
- Toujours installer le module capteur HP sous le point de mesure le plus bas.
- Toujours installer le module capteur LP au dessus du point de mesure le plus haut.
- Ne pas monter les modules capteur dans la veine de remplissage ou en un point du réservoir pouvant être soumis aux impulsions de pression d'un agitateur.
- Les modules capteur ne doivent pas être montées côté aspiration d'une pompe.
- L'étalonnage et le contrôle du fonctionnement peuvent être effectués plus facilement si les modules capteur sont montés derrière une vanne d'arrêt.
- Si un module capteur chaud est refroidi sous l'effet d'un processus de nettoyage (par ex. eau froide), il existe brièvement un vide qui peut provoquer la pénétration d'humidité dans le capteur via la compensation de pression (3). Dans ce cas, monter le capteur de manière à ce que la compensation de pression (3) soit orientée vers le bas.
- Veiller à ce que la compensation de pression et le filtre GORE-TEX<sup>®</sup> (3) ne soient pas contaminés.
- Ne pas nettoyer ni toucher la membrane de process avec un objet dur ou pointu.

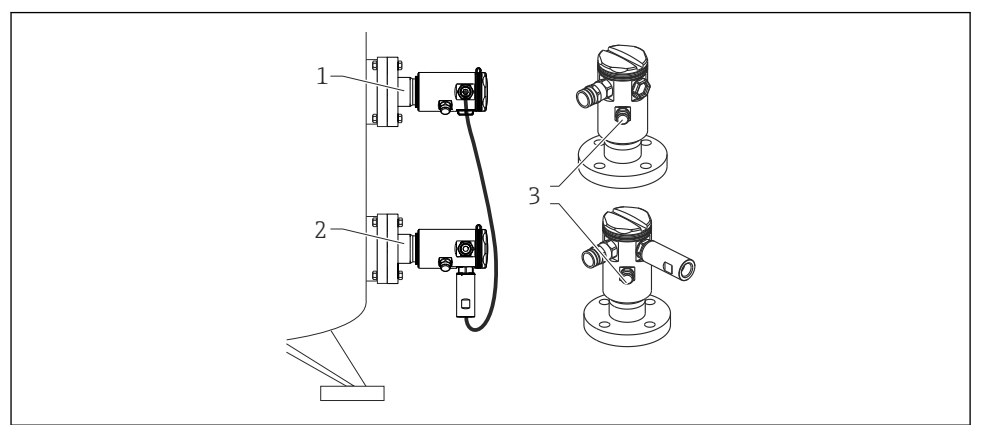

A0017512

### 5.7 Montage de modules capteur avec des raccords d'installation PVDF

#### **AVERTISSEMENT**

#### Risque de dommages au raccord process !

Risque de blessure !

Les modules capteur avec raccords process PVDF et raccord fileté doivent être montés avec le support de montage fourni !

#### **AVERTISSEMENT**

#### Fatigue des matériaux par la pression et la température !

Risque de blessure par éclatement des pièces ! Le raccord fileté peut se desserrer s'il est exposé à des charges de pression et de température élevées.

 Il faut vérifier régulièrement l'intégrité du raccord fileté et, si nécessaire, le resserrer avec un couple de serrage maximal de 7 Nm (5,16 lbf ft). Un ruban téflon est recommandé pour l'étanchéité du raccord fileté <sup>1</sup>/<sub>2</sub>" NPT.

Le support de montage peut être fixé sur un tube de 1¼" à 2" ou sur une paroi.

Dans le cas d'un montage sur tube, serrer régulièrement les écrous sur le support avec un couple de serrage min. de 5 Nm (3.69 lbf ft).

- Le support de montage fait partie de la fourniture.
- Informations à fournir à la commande : Configurateur de produit, caractéristique de commande "Accessoires compris", option "PA" ou comme accessoire séparé (réf. : 71102216).

### 5.8 Montage du transmetteur

Le transmetteur est monté au moyen du support de montage fourni. Le support de montage peut être fixé sur un tube de  $1^{1/4}$  à 2" ou sur une paroi.

Dans le cas d'un montage sur tube, serrer régulièrement les écrous sur le support avec un couple de serrage min. de 5 Nm (3.69 lbf ft).

Le support de montage fait partie de la fourniture.

#### 5.8.1 Tourner l'afficheur

Voir "manuel de mise en service".

### 5.9 Fermeture du couvercle du boîtier

### AVIS

#### Le couvercle du boîtier ne peut plus être fermé.

Filetage endommagé !

Lors de la fermeture du couvercle du boîtier, veiller à ce que le raccord fileté du couvercle et celui du boîtier ne soient pas encrassés, par ex. par du sable. S'il y a une résistance lors de la fermeture du couvercle, vérifier à nouveau les deux raccords filetés pour s'assurer qu'ils ne sont pas encrassés.

#### 5.9.1 Fermeture du couvercle du boîtier inox hygiénique (T17)

Les couvercles du compartiment de raccordement et de l'électronique sont fixés dans le boîtier et fermés à l'aide d'une vis. Ces vis doivent être serrées à la main (2 Nm (1.48 lbf ft)) jusqu'en butée pour s'assurer que les couvercles sont bien vissés et étanches.

# 5.10 Joint pour le montage par bride

### AVIS

#### Résultats de mesure faussés.

Le joint ne doit pas appuyer sur la membrane de process car cela pourrait affecter le résultat de la mesure.

S'assurer que le joint n'est pas en contact avec la membrane de process.

### 5.11 Contrôle du montage

| L'appareil est-il intact (contrôle visuel) ?                                                                                                    |
|----------------------------------------------------------------------------------------------------|
| L'appareil est-il conforme aux spécifications du point de mesure ?<br>Par exemple :<br>• Température de process<br>• Pression de process<br>• Température ambiante<br>• Gamme de mesure |
| Le numéro d'identification et le marquage du point de mesure sont-ils corrects (contrôle visuel) ?                                                                                      |
| L'appareil est-il suffisamment protégé contre les intempéries et le rayonnement solaire direct ?                                                                                        |
| La vis de fixation et le crampon de sécurité sont-ils correctement serrés ?                                                                                                    |

# 6 Raccordement électrique

#### **AVERTISSEMENT**

**Pour une tension de service > 35 VDC : tension dangereuse aux bornes de raccordement.** Risque d'électrocution !

► Dans un environnement humide, ne pas ouvrir le couvercle sous tension.

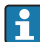

Les modules capteurs ont une désignation indépendante de la configuration maître/ esclave. Celle-ci indique généralement l'emplacement de montage du module capteur :

- Module capteur LP
  - LP = Low pressure (basse pression) ; en haut
- Module capteur HP HP = High pressure (haute pression) ; en bas

Pour plus d'informations, voir le chapitre "Principe de fonctionnement" .

### 6.1 Racordement du module capteur LP au module capteur HP

### AVERTISSEMENT

#### L'appareil peut être sous tension !

Risque d'électrocution et/ou d'explosion !

- Mettre l'appareil hors tension avant d'effectuer le câblage.
- Dévisser le couvercle du compartiment de raccordement du module capteur LP.
- Insérer le câble du module capteur HP à travers le presse-étoupe du module capteur LP. Utiliser le câble 4 fils blindé fourni. Les extrémités de câble sont affectées, en fonction des couleurs, aux bornes de raccordement correspondantes.
- Raccorder l'appareil selon les schémas suivants.
- Visser le couvercle du boîtier.

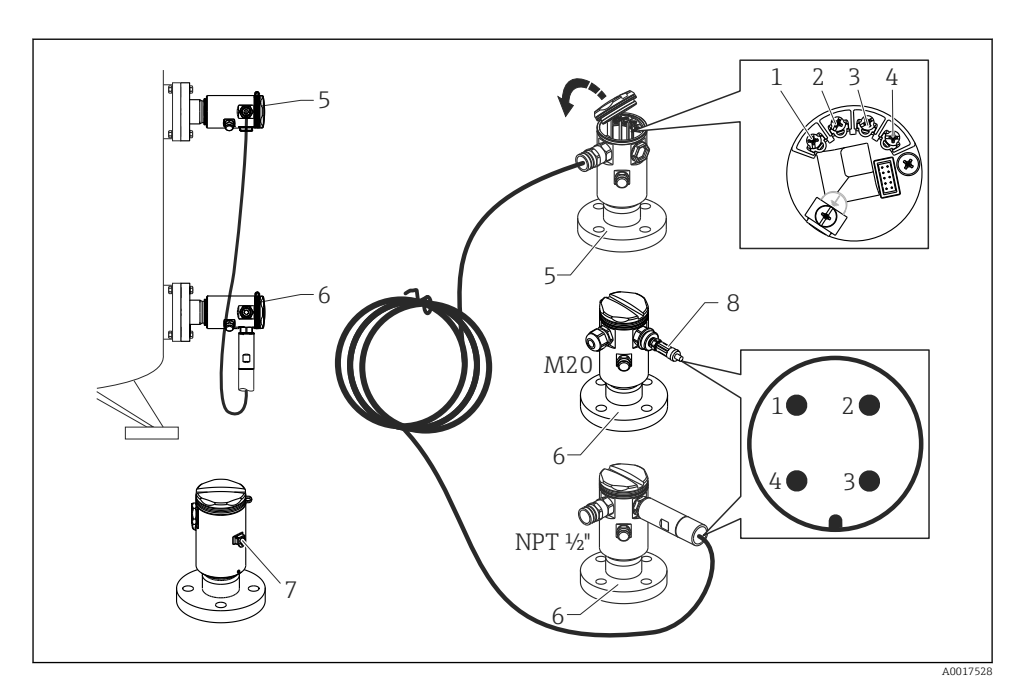

- 1 BK (noir)
- 2 BU (bleu)
- 3 WH (blanc)
- 4 BN (brun)
- 5 Module capteur LP
- 6 Module capteur HP
- 7 Borne de terre
- 8 Couple de serrage 0,4 Nm

#### 6.1.1 Mise à la terre avec blindage de câble

La mise à la terre avec blindage de câble est décrite dans la documentation SD00354P associée. La documentation est fournie avec les câbles de raccordement.

## 6.2 Raccordement du module capteur HP au transmetteur

### AVERTISSEMENT

### L'appareil peut être sous tension !

Risque d'électrocution et/ou d'explosion !

• Mettre l'appareil hors tension avant d'effectuer le câblage.

- Dévisser le couvercle du compartiment de raccordement du module capteur HP.
- Insérer le câble du transmetteur à travers le presse-étoupe du module capteur HP. Utiliser le câble 4 fils blindé fourni. Les extrémités de câble sont affectées, en fonction des couleurs, aux bornes de raccordement correspondantes.
- Raccorder l'appareil selon le schéma suivant.
- Visser le couvercle du boîtier.

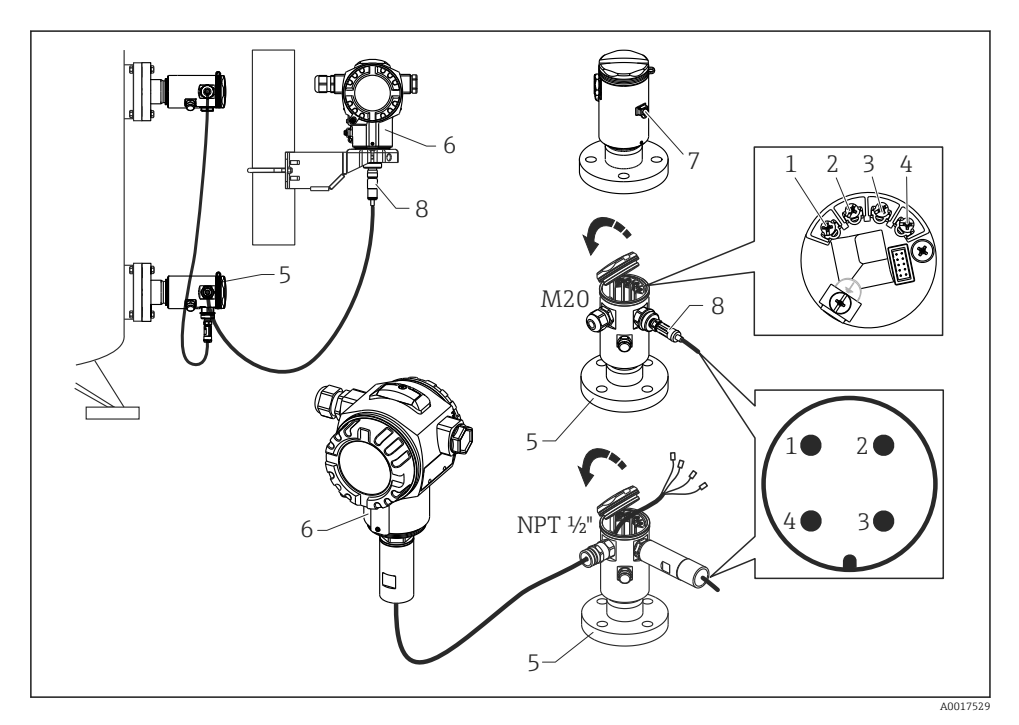

- 1 BK (noir)
- 2 BU (bleu)
- 3 WH (blanc)
- 4 BN (brun)
- 5 Module capteur HP
- 6 Transmetteur
- 7 Borne de terre
- 8 Couple de serrage 0,4 Nm

#### 6.2.1 Mise à la terre avec blindage de câble

La mise à la terre avec blindage de câble est décrite dans la documentation SD00354P associée. La documentation est fournie avec les câbles de raccordement.

### 6.3 Raccordement de l'unité de mesure

#### 6.3.1 Occupation des bornes

#### AVERTISSEMENT

#### L'appareil peut être sous tension !

Risque d'électrocution et/ou d'explosion !

• Mettre l'appareil hors tension avant d'effectuer le câblage.

#### **AVERTISSEMENT**

#### La sécurité électrique est compromise en cas de raccordement incorrect !

- ▶ Selon CEI/EN61010, il convient de prévoir un séparateur pour l'appareil.
- En cas d'utilisation de l'appareil de mesure en zone explosible, le montage doit être conforme aux normes et réglementations nationales en vigueur ainsi qu'aux Conseils de sécurité et aux schémas de contrôle et d'installation.
- Toutes les données relatives à la protection antidéflagrante se trouvent dans des documentations Ex séparées, disponibles sur demande. La documentation Ex est fournie en standard avec les appareils Ex.
- ► Les appareils avec parafoudre intégré doivent être mis à la terre.
- Des circuits de protection contre les inversions de polarité, les effets haute fréquence et les pics de tension sont intégrés.

Raccorder l'appareil dans l'ordre suivant :

- 1. Vérifier que la tension d'alimentation correspond à la tension d'alimentation indiquée sur la plaque signalétique.
- 2. Retirer le couvercle du boîtier.
- 3. Faire passer le câble par les ouvertures.
- 4. Raccorder l'appareil selon le schéma suivant.
- 5. Visser le couvercle du boîtier.

Mettre sous tension.

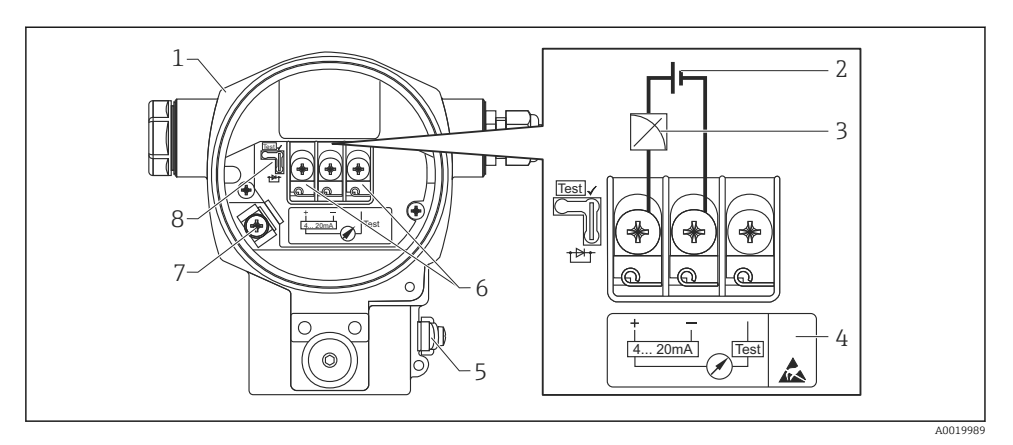

- 1 Boîtier
- 2 Tension d'alimentation
- 3 4...20 mA
- 4 Les appareils avec parafoudre intégré sont marqués ici avec "OVP" (Overvoltage protection).
- 5 Borne de terre externe
- 6 Signal test 4...20 mA entre la borne (+) et la borne de test
- 7 Borne de terre interne tension d'alimentation minimale = 12 VDC, pont embroché selon la fig.
- 8 Pont pour signal test 4 à 20 mA,

#### 6.3.2 Tension d'alimentation

#### **AVERTISSEMENT**

#### L'appareil peut être sous tension !

Risque d'électrocution et/ou d'explosion !

- En cas d'utilisation de l'appareil de mesure en zone explosible, l'installation doit être conforme aux normes et règles nationales en vigueur ainsi qu'aux Conseils de sécurité.
- Toutes les données relatives à la protection antidéflagrante se trouvent dans des documentations Ex séparées, disponibles sur demande. La documentation Ex est fournie en standard avec les appareils Ex.

| Variante d'électronique                   | Pont pour signal test 420 mA placé en position "Test" (état au départ usine) | Pont pour signal test 420 mA<br>placé en position "Non-Test" |  |
|-------------------------------------------|------------------------------------------------------------------------------|--------------------------------------------------------------|--|
| 420 mA HART, variante pour<br>zone non Ex | 1345 V DC                                                                    | 1245 V DC                                                    |  |

#### Mesurer le signal de test 4...20 mA

Voir manuel de mise en service.

### 6.4 Conditions de raccordement

#### 6.4.1 Spécification de câble

Utiliser de préférence une paire torsadée blindée.

#### 6.4.2 Spécifications de câble pour le raccordement au transmetteur

Voir manuel de mise en service.

#### 6.4.3 Entrées de câble

Voir manuel de mise en service.

#### 6.4.4 Protection contre les surtensions

#### Version standard

La version standard des appareils de mesure de pression ne comprend pas d'élément de protection particulier contre les surcharges du type "câble contre terre". Les exigences de la norme CEM EN 61000-4-5 (tension d'épreuve 1kV câble/terre) sont néanmoins satisfaites.

#### En option, protection contre les surtensions

Voir manuel de mise en service.

### 6.5 Données de raccordement

Voir manuel de mise en service.

#### 6.5.1 Charge maximale

Voir manuel de mise en service.

En cas d'utilisation d'un terminal portable ou d'un PC avec un logiciel d'exploitation, il faut prendre en compte une résistance de communication minimum de 250 Ω.

### 6.6 Contrôle du raccordement

| L'appareil et les câbles sont-ils intacts (contrôle visuel) ?                          |
|----------------------------------------------------------------------------------------|
| Les câbles utilisés satisfont-ils aux exigences ?                                      |
| Les câbles montés sont-ils dotés d'une décharge de traction adéquate ?                 |
| Toutes les entrées de câble sont-elles montées, serrées et étanches ?                  |
| La tension d'alimentation correspond-elle aux indications sur la plaque signalétique ? |
| L'occupation des bornes est-elle correcte ?                                            |

| Si nécessaire : Le fil de terre a-t-il été raccordé ?                                                                             |
|----------------------------------------------------------------------------------------------------|
| Si la tension d'alimentation est présente, l'appareil est-il opérationnel et un affichage apparaît-il sur le module d'affichage ? |
| Tous les couvercles de boîtier sont-ils montés et serrés ?                                                                        |
| Le crampon de sécurité est-il correctement serré ?                                                                                |

#### 7 **Options de configuration**

#### 7.1 Configuration sans menu de configuration

#### 7.1.1 Emplacement des éléments de configuration

#### Touches de configuration à l'extérieur sur l'appareil

Avec le boîtier T14 (aluminium ou inox), les touches se trouvent à l'extérieur du boîtier, sous le capot de protection ou à l'intérieur sur l'électronique. De plus, les appareils avec un afficheur local et une électronique 4 à 20 mA HART disposent de touches de commande sur l'afficheur local

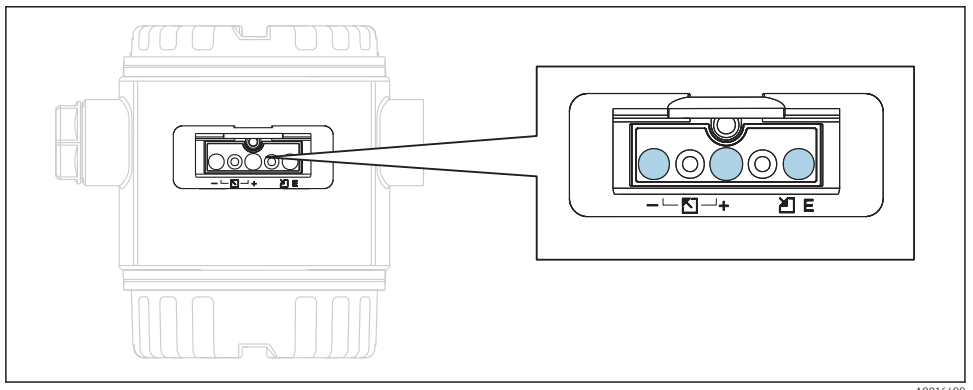

Avec les touches de configuration placées à l'extérieur sur l'appareil, il n'est pas nécessaire d'ouvrir le boîtier. Ceci garantit :

- une protection intégrale contre les effets de l'environnement comme l'humidité et la contamination
- une configuration simple sans outil
- une absence d'usure.

#### Touches et éléments de commande à l'intérieur sur l'électronique

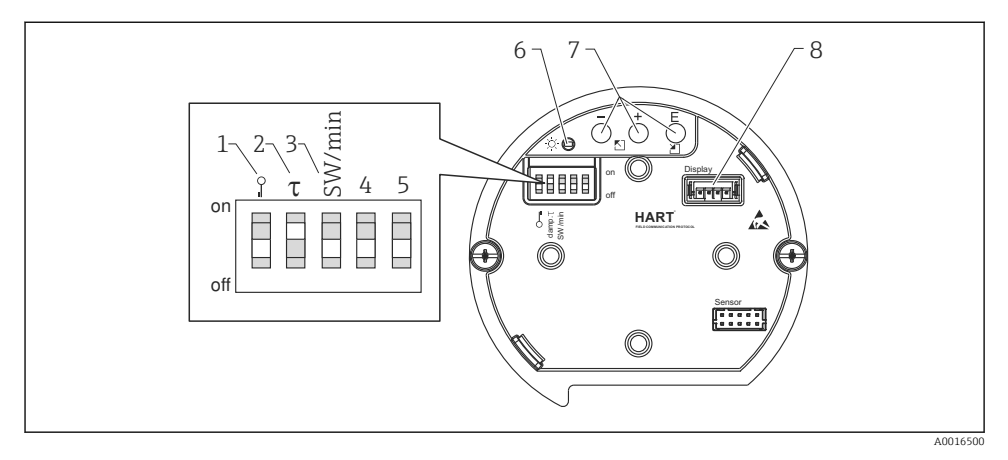

- 1 Commutateur DIP, permettant de verrouiller/déverrouiller des paramètres de mesure importants
- 2 Commutateur DIP pour activer/désactiver l'amortissement
- 3 Commutateur DIP pour courant d'alarme SW / Alarme Min (3,6 mA)
- 4...5 libre
- 6 DEL verte indiquant que la valeur a été validée
- 7 Touches de commande
- 8 Emplacement pour affichage en option

| Commutateur | Symbole/         | Position                                                                                                    |                                                                                                    |  |
|-------------|------------------|----------------------------------------------------------------------------------------------------|----------------------------------------------------------------------------------------------------|--|
|             | marquage         | "off"                                                                                                    | "on"                                                                                                    |  |
| 1           | A0011978         | L'appareil est déverrouillé. Les<br>paramètres relatifs à la mesure peuvent<br>être modifiés.                                                                                     | L'appareil est verrouillé. Les paramètres relatifs à la mesure ne peuvent pas être modifiés.                                          |  |
| 2           | damping τ        | L'amortissement est désactivé. Le signal<br>de sortie réagit aux fluctuations de la<br>mesure sans temporisation.                                                                 | L'amortissement est activé. Le signal de sortie réagit aux fluctuations de la mesure avec une temporisation de $\tau$ . <sup>1)</sup> |  |
| 3           | SW/Alarme<br>min | Le courant d'alarme est défini par le<br>réglage dans le menu de configuration.<br>("Configuration" → "Config. étendue" →<br>"Sortie courant" → "Sortie si alarme") <sup>2)</sup> | Le courant alarme est de 3,6 mA (min),<br>indépendamment du réglage dans le<br>menu de configuration.                                 |  |

#### Fonction des micro-commutateurs

1) La durée de cette temporisation peut être réglée par le biais du menu de configuration ("Configuration"  $\rightarrow$  "Amortissement"). Réglage usine :  $\tau = 2$  s ou selon les indications à la commande.

2) Réglage usine : 22 mÅ

#### Fonction des éléments de configuration

|                 | Touche(s)                              | Signification                                                                                                    |
|-----------------|----------------------------------------|----------------------------------------------------------------------------------------------------|
|                 | Appuyer pendant au<br>moins 3 secondes | Valider le début d'échelle. Pression de<br>référence à l'appareil.<br>Pour une description détaillée, voir aussi le<br>chapitre "Mode de mesure Pression" (voir<br>manuel de mise en service), ou le chapitre<br>"Mode de mesure Niveau".→ 🗎 38 |
| +<br>           | Appuyer pendant au<br>moins 3 secondes | Valider la fin d'échelle. Pression de référence<br>à l'appareil.<br>Pour une description détaillée, voir aussi le<br>chapitre "Mode de mesure Pression" (voir<br>manuel de mise en service), ou le chapitre<br>"Mode de mesure Niveau" → 🗎 38.  |
| E<br>           | Appuyer pendant au<br>moins 3 secondes | Réglage du zéro                                                                                                    |
| - et + et E<br> | Appuyer pendant au<br>moins 6 secondes | RAZ de tous les paramètres. La réinitialisation via les touches correspond au code reset du software 7864.                                                                                                    |

## 7.2 Configuration

### 7.2.1 Concept de configuration

L'accès au menu de configuration se base sur un concept de "fonctions utilisateur".

| Rôle<br>utilisateur | Signification                                                                                                    |
|---------------------|----------------------------------------------------------------------------------------------------|
| Opérateur           | Les opérateurs sont responsables des appareils de mesure pendant leur fonctionnement "normal". Ceci<br>se résume souvent à la lecture de valeurs de process, soit directement sur l'appareil, soit en salle de<br>contrôle. Si l'utilisation des appareils dépasse la simple lecture, il s'agit néanmoins de fonctions<br>simples spécifiques à l'application utilisées en cours de fonctionnement. En cas de défaut, il ne faut<br>pas intervenir mais juste transmettre les informations relatives aux erreurs. |
| Maintenance         | Les techniciens de maintenance travaillent avec les appareils généralement au cours des phases<br>suivant la mise en service. Ils sont notamment chargés de la maintenance et de la suppression des<br>défauts, pour lesquelles il convient de procéder à des réglages simples sur l'appareil. Les techniciens<br>travaillent avec les appareils pendant toute la durée de leur cycle de vie. Les mises en service et ainsi<br>les réglages étendus font partie de leurs attributions.                            |
| Expert              | Les experts travaillent avec les appareils pendant toute la durée de leur cycle de vie, mais ont parfois des exigences élevées envers les appareils. Pour ce faire, ils ont souvent recours à certains paramètres/fonctions issus des fonctionnalités générales des appareils. Les experts peuvent procéder, outre leurs tâches techniques, orientées process, à des tâches administratives (par ex. gestion des utilisateurs). Les "Experts" ont accès à l'ensemble des groupes de paramètres.                   |

# 7.3 Structure du menu de configuration

| Rôle<br>utilisateur | Sous-menu       | Signification/utilisation                                                                                                    |
|---------------------|-----------------|----------------------------------------------------------------------------------------------------|
| Opérateur           | Langue          | Se compose uniquement du paramètre "Language" (000), dans lequel on détermine la langue de service pour l'appareil. La langue peut toujours être modifiée, même si l'appareil est verrouillé.                                                                                                    |
| Opérateur           | Affich./Config. | Contient les paramètres nécessaires à la configuration de l'affichage des valeurs<br>mesurées (choix des valeurs affichées, format d'affichage, contraste de l'affichage,<br>etc.). Avec ce sous-menu, il est possible de modifier l'affichage des valeurs mesurées<br>sans pour autant influencer la mesure proprement dite.                                                                                                    |
| Maintenance         | Configuration   | <ul> <li>Contient tous les paramètres nécessaires à la mise en service de la mesure. Ce sousmenu est structuré de la manière suivante :</li> <li>Paramètres de configuration standard Dans un premier temps, on accède à une série de paramètres permettant de configurer une application standard. Le mode de mesure sélectionné détermine ces paramètres. Après le réglage de tous ces paramètres, l'appareil est configuré pour répondre à la plupart des applications. Sous-menu "Config. étendue" Le sous-menu "Config. étendue" comprend d'autres paramètres, pour une configuration plus précise de la mesure, pour la conversion de la valeur mesuré et pour la mise à l'échelle du signal de sortie. Selon le mode de mesure sélectionné, il comporte d'autres sous-menus.</li></ul> |

| Rôle<br>utilisateur | Sous-menu  | Signification/utilisation                                                                                                    |
|---------------------|------------|----------------------------------------------------------------------------------------------------|
| Maintenance         | Diagnostic | <ul> <li>Contient tous les paramètres nécessaires à la détection et à l'analyse des défauts de fonctionnement. Ce sous-menu est structuré de la manière suivante :</li> <li>Liste Diagnostic<br/>Comprend jusqu'à 10 messages d'erreur actuellement valables.</li> <li>Journal d'événem.<br/>Contient les 10 derniers messages d'erreur (qui ne sont plus valables).</li> <li>Info. appareil<br/>Contient des informations sur l'identification de l'appareil.</li> <li>Valeurs mesurées<br/>Contient toutes les valeurs mesurées actuelles</li> <li>Simulation<br/>Sert à la simulation de la pression, du niveau, du débit, du courant et d'alarmes/<br/>avertissements.</li> <li>Remise à zéro</li> <li>Capteur LP</li> <li>Capteur HP</li> </ul>                                        |
| Expert              | Expert     | Contient tous les paramètres de l'appareil (également ceux contenus dans un autre<br>sous-menu). Le sous-menu "Expert" est structuré d'après les blocs de fonctions de<br>l'appareil. Il comporte de ce fait les sous-menus suivants :<br>Système<br>Comprend tous les paramètres de l'appareil qui ne concernent ni la mesure ni<br>l'intégration dans un système de commande.<br>Mesure<br>Contient tous les paramètres pour la configuration de la mesure.<br>Sortie<br>Contient tous les paramètres nécessaires à la configuration de la sortie courant.<br>Communication<br>Contient tous les paramètres nécessaires à la configuration de l'interface HART.<br>Diagnostic<br>Contient tous les paramètres nécessaires à la détection et à l'analyse des défauts de<br>fonctionnement. |

### 7.4 Possibilités de configuration

#### 7.4.1 Configuration sur site

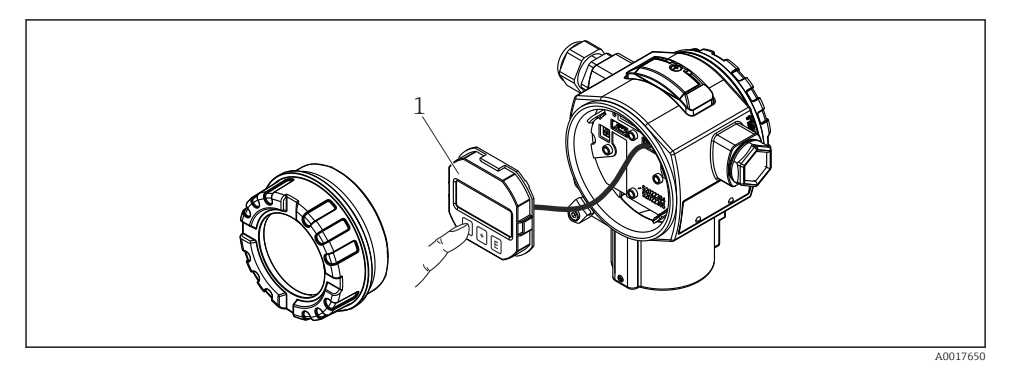

1 Module d'affichage et de configuration avec boutons poussoirs. Le couvercle doit être ouvert pour la configuration.

## 7.5 Configuration avec affichage local (en option)

L'affichage et la configuration sont réalisés par le biais d'un affichage à cristaux liquides à 4 lignes (LCD). L'affichage local indique les valeurs mesurées, les textes de dialogue ainsi que les messages de défaut et d'avertissement en texte clair, ce qui constitue une aide pour l'utilisateur à chaque étape de la configuration.

L'affichage peut être enlevé pour un fonctionnement aisé.

L'affichage de l'appareil peut être orienté en pas de 90°.

Selon la position de montage de l'appareil, sa commande et la lecture des valeurs mesurées sont possibles sans problème.

Fonctions :

- Affichage de la mesure à 8 digits avec signe et décimale, bargraph pour 4...20 mA HART comme affichage de courant.
- Configuration par menu simple et complète grâce à la répartition des paramètres en plusieurs niveaux et groupes.
- Pour une navigation simple, chaque paramètre est marqué d'un n° d'identification à 3 digits.
- Possibilité de configurer l'affichage en fonction des exigences et souhaits par ex. la langue, l'affichage alterné, l'affichage d'autres valeurs mesurées comme la température de la cellule, le réglage du contraste.
- Fonctions diagnostic avancées (message défaut et avertissement, indicateur de suivi etc.).
- Mise en service rapide et sûre

#### 7.5.1 Aperçu

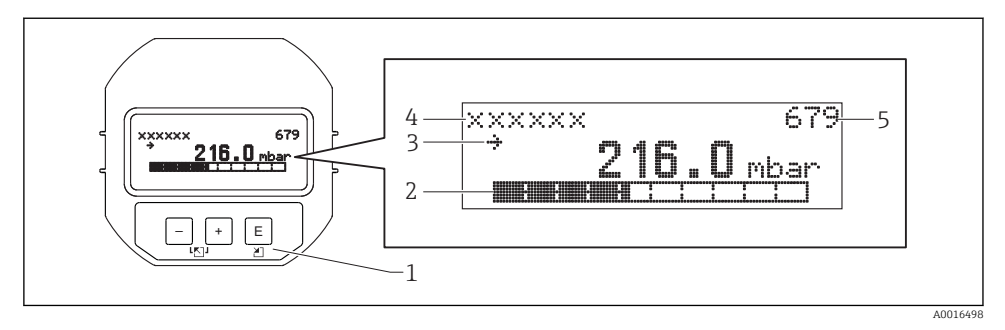

- 1 Touches de commande
- 2 Bargraph
- 3 Symbole
- 4 Ligne d'en-tête
- 5 Numéro d'identification des paramètres

#### 7.5.2 Réglage du contraste de l'afficheur

- 🛨 et 🗉 (pressés simultanément) : augmente le contraste.
- 🖃 et 🗉 (pressés simultanément) : diminue le contraste.

#### 7.5.3 Symbole de l'affichage local

Les tables suivantes montrent les icônes pouvant être utilisées sur l'affichage local. Quatre symboles peuvent apparaître en même temps.

#### Symboles d'erreur

Voir manuel de mise en service.

#### Symboles d'affichage pour l'état de verrouillage

Voir manuel de mise en service.

#### Symboles d'affichage pour la communication

Voir manuel de mise en service.

#### 7.5.4 Navigation et sélection dans une liste

Utiliser les touches de commande pour naviguer dans le menu de configuration et pour sélectionner une option dans une liste de sélection.

| Touche(s)                   | Signification                                                                                                    |  |  |
|-----------------------------|----------------------------------------------------------------------------------------------------|--|--|
| +<br>A0017879               | <ul><li>Navigation dans la liste de sélection vers le bas</li><li>Edition des valeurs chiffrées ou signes dans cette fonction</li></ul>                                                                                                    |  |  |
| <br>A0017880                | <ul> <li>Navigation dans la liste de sélection vers le haut</li> <li>Edition des valeurs chiffrées ou signes dans cette fonction</li> </ul>                                                                                                    |  |  |
| <b>E</b><br>A0017881        | <ul><li>Valider l'entrée</li><li>Saut au prochain point de menu</li><li>Sélection d'un point de menu et activation du mode édition</li></ul>                                                                                                    |  |  |
| + et E<br>A0017879 A0017881 | Réglage du contraste de l'affichage local : plus fort                                                                                                    |  |  |
| et <b>E</b>                 | Réglage du contraste de l'affichage local : moins fort                                                                                                    |  |  |
| +                           | <ul> <li>Fonctions ESC :</li> <li>Quitter le mode édition d'un paramètre sans mémoriser la valeur modifiée.</li> <li>Vous vous trouvez dans le menu, dans un niveau de sélection. à chaque activation simultanée des touches vous montez d'un niveau dans le menu.</li> </ul> |  |  |

#### 7.5.5 Exemples de navigation

#### Paramètres avec liste de sélection

|   | La | ngue                | 000 | Exploitation du logiciel                                                                                                    |
|---|----|---------------------|-----|----------------------------------------------------------------------------------------------------|
| 1 | ~  | Deutsch<br>Espagnol |     | "Deutsch" est sélectionné comme langue de service (réglage usine). Un $\checkmark$ placé devant le texte du menu indique l'option qui est actuellement active.                                                         |
| 2 | ~  | Deutsch<br>Espagnol |     | Sélectionner la langue de menu "Espagnol" à l'aide de ± ou ⊡.                                                                                                    |
| 3 | ~  | Espagnol<br>Deutsch |     | Confirmer la sélection avec E.<br>Un ✓ placé devant le texte du menu indique l'option qui est actuellement active ("Espagnol"<br>est la langue sélectionnée).<br>Utiliser E pour quitter le mode édition du paramètre. |

#### Validation de la pression mesurée

Exemple : réglage de la position zéro.

Navigation : Menu principal  $\rightarrow$  Configuration  $\rightarrow$  Régl. pos. zéro

|   | Co | rrect. position 007            | Exploitation du logiciel                                                                                                    |
|---|----|--------------------------------|----------------------------------------------------------------------------------------------------|
| 1 | r  | Annuler                        | La pression pour le réglage de la position zéro est mesurée à l'appareil.                                                                                            |
|   |    | Confirmer                      |                                                                                                    |
| 2 |    | Annuler                        | Utiliser 🛨 ou 🖃 pour passer à l'option "Valider". La sélection active est en inverse                                                                                 |
|   | r  | Confirmer                      | video.                                                                                                    |
| 3 |    | L'étalonnage a<br>été validé ! | Utiliser la touche ©pour accepter la pression appliquée comme réglage de la position zéro. L'appareil valide l'étalonnage et revient au paramètre "Régl. pos. zéro". |
| 4 | r  | Annuler                        | Utiliser 🗉 pour quitter le mode édition du paramètre.                                                                                                    |
|   |    | Confirmer                      |                                                                                                    |

#### Paramètres librement modifiables

Voir manuel de mise en service.

### 7.6 Configuration avec logiciel de configuration Endress+Hauser

Voir manuel de mise en service.

### 7.7 Accès direct aux paramètres

Voir manuel de mise en service.

### 7.8 Verrouillage/déverrouillage de la configuration

Voir manuel de mise en service.

### 7.9 Retour aux valeurs par défaut (reset)

Voir manuel de mise en service.

# 8 Intégration du transmetteur via protocole HART<sup>®</sup>

Voir manuel de mise en service.

# 9 Mise en service

### AVIS

Si une pression inférieure à la pression minimale autorisée ou supérieure à la pression maximale autorisée à l'appareil est présente, les messages suivants sont émis successivement :

- "S140 Plage trav. P LP/HP" ou "F140 Plage trav. P LP/HP" (selon le réglage dans le paramètre "Comp. alarme P" (050))
- "S841 Gamme cell. LP/HP" ou "F841 Gamme cell. LP/HP" (selon le réglage dans le paramètre "Comp. alarme P" (050)
- ▶ "S945/F945 Limite press. LP"
- ▶ "S971 Ajustement"

## 9.1 Contrôle du montage et du fonctionnement

Assurez-vous que les contrôles du montage et du câblage ont été effectués avant de mettre votre point de mesure en service :

- Checklist "Contrôle du montage"  $\rightarrow$  🖺 22
- Checklist "Contrôle du raccordement"  $\rightarrow \cong 28$

### 9.2 Déverrouillage/verrouillage de la configuration

Si l'appareil a été verrouillé pour empêcher la configuration, il doit d'abord être déverrouillé.

#### 9.2.1 Déverrouillage/verrouillage du hardware

Si l'appareil est verrouillé via le hardware (commutateur de protection en écriture) et qu'il y a une tentative d'accès en écriture à un paramètre, le message "Verrouillage hardware activé" apparaît.

Par ailleurs, le symbole de la clé apparaît dans la représentation des valeurs mesurées. Pour le déverrouillage, commuter le commutateur de protection en écriture qui se trouve sous le module d'affichage  $\rightarrow \cong 30$ .

#### 9.2.2 Verrouillage/déverrouillage du software

Si l'appareil est verrouillé via le software (par un code d'accès), le symbole de la clé apparaît dans l'affichage des valeurs mesurées. Lors de l'accès en écriture à un paramètre, l'utilisateur est invité à entrer le code d'accès. Entrer le code d'accès spécifique à l'utilisateur pour supprimer le verrouillage  $\rightarrow \cong 37$ .

### 9.3 Mise en service sans menu de configuration

Voir manuel de mise en service.

#### 9.3.1 Mode de mesure Niveau

En l'absence d'afficheur local, les fonctions suivantes sont possibles à l'aide des trois touches situées sur l'électronique ou à l'extérieur sur l'appareil :

- Réglage du zéro (correction du zéro)
- Régler les valeurs de pression inférieure et supérieure et les affecter aux valeurs de niveau inférieure et supérieure
- Pour réinitialiser l'appareil, voir chapitre "Fonction des éléments de configuration", tableau .
- La pression mesurée doit se situer dans les limites de pression nominale du module capteur correspondant. Voir les indications figurant sur la plaque signalétique.

  - "Aperçu mesure de niveau" → 🖺 44

Au départ usine, les paramètres suivants sont réglés sur les valeurs suivantes :  $\Rightarrow \cong 40$ .

- "Sélection niveau" : en pression

- "Mode étalonnage" : mouillé

"Unité avt linér.." ou "Valeur linéaire" : %

- "Etalonn. vide" : 0.0 (correspond à la valeur 4 mA)
- "Etalonn. plein" : 100.0 (correspond à la valeur 20 mA)
- "Pression vide" : 0.0
- "Pression plein" : 100.0

Ces paramètres peuvent être modifiés uniquement via l'afficheur local ou la commande à distance par ex. via FieldCare.

 "Mode étalonnage", "Sélection niveau", "Etalonn. vide", "Etalonn. plein", "Pression vide" et "Pression plein" sont des noms de paramètres utilisés pour l'affichage local ou la commande à distance par ex. via FieldCare.

#### **AVERTISSEMENT**

#### Le changement de mode de mesure affecte l'étendue de mesure (URV)

Cet effet peut engendrer un débordement de produit.

 En cas de changement de mode de mesure, il convient de vérifier et le cas échéant de régler à nouveau l'étendue de mesure (URV).

| Pr | Procéder à un réglage du zéro (Tenir compte de la remarque au début du chapitre "Mise en service".) |                                                                                                    |
|----|----------------------------------------------------------------------------------------------------|----------------------------------------------------------------------------------------------------|
| 1  | Appareil est monté. Abs                                                                             | sence de pression de process.                                                                          |
| 2  | Appuyer sur la touche                                                                               | e 🗉 pendant au moins 3 s.                                                                              |
| 3  | La LED sur l'électronique                                                                           | e s'allume-t-elle brièvement ?                                                                         |
| 4  | Oui                                                                                                 | Non                                                                                                    |
| 5  | La pression mesurée pour le réglage du zéro a été<br>validée.                                       | La pression mesurée pour le réglage du zéro n'a pas été<br>validée. Tenir compte des limites d'entrée. |

| Ré | égler la valeur de pression inférieure.                                                                                                    |                                                                                                    |  |
|----|----------------------------------------------------------------------------------------------------|----------------------------------------------------------------------------------------------------|--|
| 1  | La pression souhaitée pour la valeur de pression infe                                                                                                    | érieure ("Pression vide") est mesurée à l'appareil.                                                                      |  |
| 2  | Appuyer sur la touche 🖃 j                                                                                                    | pendant au moins 3 s.                                                                                                    |  |
| 3  | La LED sur l'électronique s'all                                                                                                    | lume-t-elle brièvement ?                                                                                                 |  |
| 4  | Oui                                                                                                    | Non                                                                                                    |  |
| 5  | La pression appliquée a été mémorisée comme valeur de<br>pression inférieure ("Pression vide") et affectée à la valeur<br>de niveau inférieure ("Etalonn. vide"). | La pression présente n'a pas été mémorisée comme<br>valeur de pression inférieure. Tenir compte des limites<br>d'entrée. |  |

| Ré | égler la valeur de pression supérieure.                                                                                                    |                                                                                                    |  |
|----|----------------------------------------------------------------------------------------------------|----------------------------------------------------------------------------------------------------|--|
| 1  | La pression souhaitée pour la valeur de pression supe                                                                                                    | érieure ("Pression plein") est mesurée à l'appareil.                                                                     |  |
| 2  | Appuyer sur la touche 主                                                                                                    | pendant au moins 3 s.                                                                                                    |  |
| 3  | La LED sur l'électronique s'all                                                                                                    | lume-t-elle brièvement ?                                                                                                 |  |
| 4  | Oui                                                                                                    | Non                                                                                                    |  |
| 5  | La pression appliquée a été mémorisée comme valeur de<br>pression supérieure ("Pression plein") et affectée à la valeur<br>de niveau supérieure ("Etalonn. plein"). | La pression présente n'a pas été mémorisée comme<br>valeur de pression supérieure. Tenir compte des<br>limites d'entrée. |  |

### 9.4 Mise en service avec menu de configuration

La mise en service comprend les étapes suivantes :

- Sélectionner la langue, le mode de mesure, le côté haute pression et l'unité de pression  $\rightarrow \ \textcircled{} 41$
- Configuration de la mesure :
- − Mesure de pression → 🖺 47
  - − Mesure de niveau  $\rightarrow$  🖺 44

### 9.5 Sélection de la langue

#### 9.5.1 Réglage de la langue via l'afficheur local

| Language (000)    |                                             |
|-------------------|---------------------------------------------|
| Navigation        | 🗟 📄 Menu principal → Language               |
| Accès en écriture | Opérateur/Maintenance/Expert                |
| Description       | Sélectionner la langue du menu d'affichage. |

#### Options

- Anglais
- Une autre langue (selon la sélection lors de la commande de l'appareil)
- Eventuellement une troisième langue (langue du centre de production)

#### Réglage par défaut

Anglais

#### 9.5.2 Réglage de la langue via l'outil de configuration (FieldCare)

Voir manuel de mise en service.

#### 9.6 Sélection du mode de mesure

#### **AVERTISSEMENT**

#### Le changement de mode de mesure affecte l'étendue de mesure (URV)

Cet effet peut engendrer un débordement de produit.

► Si l'on change de mode de mesure, il faut vérifier le réglage de l'étendue (URV) dans le menu "Configuration" et éventuellement l'adapter.

| Mode de mesure (005) |                                                                                                    |
|----------------------|----------------------------------------------------------------------------------------------------|
| Navigation           | □ Configuration → Mode de mesure                                                                                  |
| Accès en écriture    | Opérateur/Maintenance/Expert                                                                                      |
| Description          | Sélectionner le mode de mesure.<br>La structure du menu de configuration dépend du mode de<br>mesure sélectionné. |
| Options              | <ul><li>Pression</li><li>Niveau</li></ul>                                                                         |
| Réglage par défaut   | Niveau                                                                                                    |

#### 9.7 Sélection du côté haute pression

#### 9.7.1 Déterminer le côté haute pression

#### Côté hte pression (183)

Navigation

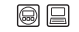

| Accès en écriture  | Opérateur/Maintenance/Expert                                          |
|--------------------|-----------------------------------------------------------------------|
| Description        | Détermination du module capteur correspondant au côté haute pression. |
| Options            | <ul><li>Module de capteur HP</li><li>Module capteur LP</li></ul>      |
| Réglage par défaut | Module de capteur HP                                                  |

### 9.8 Sélection de l'unité de pression

| Unité pression (125) |                                                                                                    |
|----------------------|----------------------------------------------------------------------------------------------------|
| Navigation           | □ Configuration → Unité pression                                                                                                    |
| Accès en écriture    | Opérateur/Maintenance/Expert                                                                                                    |
| Description          | Sélectionner l'unité de pression. Si une nouvelle unité de<br>pression est sélectionnée, tous les paramètres spécifiques à<br>la pression sont convertis et affichés avec la nouvelle unité. |
| Options              | <ul> <li>mbar, bar</li> <li>mmH2O, mH2O</li> <li>in H2O, ftH2O</li> <li>Pa, kPa, MPa</li> <li>psi</li> <li>mmHg, inHg</li> <li>kgf/cm<sup>2</sup></li> </ul>                                 |
| Réglage par défaut   | mbar, bar ou psi en fonction de la gamme de mesure<br>nominale du module capteur, ou selon les indications à la<br>commande.                                                                 |

### 9.9 Réglage du zéro

Un décalage de pression dû à l'orientation de l'appareil peut être corrigé par le réglage du zéro.

#### Pression corrigée (172)

| Navigation        | $□$ Configuration $\rightarrow$ Pression corrigée                                               |
|-------------------|-------------------------------------------------------------------------------------------------|
| Accès en écriture | Opérateur/Maintenance/Expert                                                                    |
| Description       | Affichage de la pression mesurée après calcul de la pression différentielle et réglage du zéro. |
| Remarque          | Si cette valeur est différente de "0", elle peut être corrigée à<br>"0" par le réglage du zéro. |

| Régl. pos. zéro (007) |                                                                                                    |
|-----------------------|----------------------------------------------------------------------------------------------------|
| Navigation            | Generation → Régl. pos. zéro                                                                                                    |
| Accès en écriture     | Opérateur/Maintenance/Expert                                                                                                    |
| Description           | Réglage du zéro – la différence de pression entre le zéro<br>(consigne) et la pression différentielle mesurée ne doit pas<br>être connue.                                                                                                    |
| Options               | <ul><li>Confirmer</li><li>Annuler</li></ul>                                                                                                    |
| Exemple               | <ul> <li>Valeur mesurée = 2,2 mbar (0,033 psi)</li> <li>Via le paramètre "Régl. pos. zéro" avec l'option "Reprendre", vous pouvez corriger la valeur mesurée. Cela signifie que vous affectez la valeur 0,0 à la pression mesurée.</li> <li>Valeur mesurée (après réglage du zéro) = 0,0 mbar</li> <li>La valeur de courant est également corrigée.</li> </ul> |
| Réglage par défaut    | Annuler                                                                                                    |

### 9.10 Configuration de la mesure de niveau

#### 9.10.1 Informations sur la mesure de niveau

- Vous pouvez choisir entre deux types de calcul de niveau : "en pression" et "en hauteur". Le tableau au chapitre suivant "Aperçu mesure de niveau" fournit une vue d'ensemble de ces deux types de mesure.
  - Les seuils ne sont pas vérifiés, c'est-à-dire que les valeurs entrées doivent correspondre au module capteur et à l'application pour que l'appareil puisse effectuer une mesure correcte.
  - Des unités spécifiques utilisateur ne sont pas possibles.
  - Il n'y a pas de conversion des unités.
  - Il faut respecter un écart d'au moins 1% entre les valeurs entrées pour "Etalonn. vide/ Etalonn. plein", "Pression vide/Pression plein", "Hauteur vide/Hauteur plein" et "Ajust. début éch./Ajust fin éch.". Si les valeurs sont trop proches, la valeur est refusée et un message d'avertissement est délivré.

| Mesure                                                                                                    | Sélection<br>niveau | Options variable<br>mesurée                                                                     | Description                                                                                                    | Affichage des valeurs<br>mesurées                                                                                   |
|----------------------------------------------------------------------------------------------------|---------------------|-------------------------------------------------------------------------------------------------|----------------------------------------------------------------------------------------------------|----------------------------------------------------------------------------------------------------|
| L'étalonnage est réalisé<br>par l'entrée de deux<br>paires de valeurs<br>pression-niveau.                    | "en<br>pression"    | Via le paramètre<br>"Unité avt linéar.<br>(025)" : %, unités de<br>hauteur, volume ou<br>masse. | <ul> <li>Etalonnage avec<br/>pression de référence<br/>(étalonnage humide)</li> <li>⇒ ≅ 44</li> <li>Etalonnage sans<br/>pression de référence<br/>(étalonnage sec),</li> <li>⇒ ≅ 45</li> </ul> | L'affichage opérationnel<br>ainsi que le paramètre<br>"Niveau avt linéar. (019)"<br>indiquent la valeur<br>mesurée. |
| L'étalonnage est réalisé<br>par l'entrée de la<br>densité et de deux<br>paires de valeurs<br>hauteur-niveau. | "en hauteur"        |                                                                                                 | <ul> <li>Etalonnage avec<br/>pression de référence<br/>(étalonnage humide)</li> <li>→ ● 47</li> <li>Etalonnage sans<br/>pression de référence<br/>(étalonnage sec),</li> <li>→ ● 47</li> </ul> |                                                                                                    |

#### 9.10.2 Aperçu de la mesure de niveau

# 9.10.3 Sélection niveau "en pression" étalonnage avec pression de référence (étalonnage humide)

Voir manuel de mise en service.

# 9.10.4 Sélection niveau "en pression" étalonnage sans pression de référence (étalonnage sec)

#### Exemple :

Dans cet exemple, il convient de mesurer la hauteur dans une cuve en litre. Le volume maximum de 1000 l (264 gal) correspond à une pression de 450 mbar (6,53 psi).

Le volume minimal de 0 litre correspond à une pression de 50 mbar (0,73 psi) étant donné que l'appareil est monté sous le début d'échelle niveau.

#### **Condition :**

- La grandeur de mesure est directement proprotionnelle à la pression.
- Il s'agit d'un étalonnage théorique c'est-à-dire que les valeurs de volume et de pression pour les points d'étalonnage inférieur et supérieur doivent être connues.
  - Pour les valeurs entrées pour "Etalonn. vide/Etalonn. plein", Pression vide/Pression plein" et "Ajust. début éch./Ajust. fin éch", il convient de respecter un écart minimal de 1%. Si les valeurs sont trop proches, la valeur est refusée et un message d'avertissement est délivré. D'autres seuils ne sont pas vérifiés, c'est-à-dire que les valeurs entrées doivent correspondre au module capteur et à l'application pour que l'appareil puisse effectuer une mesure correcte.
    - Du fait de l'orientation de l'appareil, on pourra avoir des décalages de pression de la valeur mesurée, c'est-à-dire qu'en présence d'un réservoir vide ou partiellement rempli, la valeur mesurée n'est pas nulle. Pour la réalisation du réglage du zéro, voir.

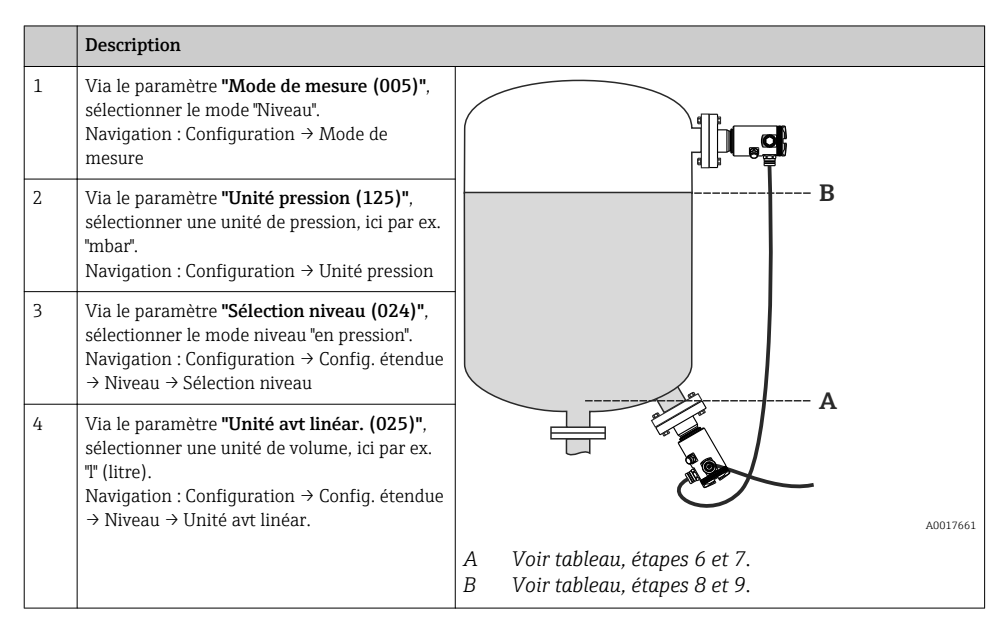

|    | Description                                                                                                    |                                                                                                    |
|----|----------------------------------------------------------------------------------------------------|----------------------------------------------------------------------------------------------------|
| 5  | Via le paramètre <b>"Mode étalonnage (027)"</b> ,<br>sélectionner l'option "sec".<br>Navigation : Configuration → Config. étendue<br>→ Niveau → Mode étalonnage                                                                                               | V A<br>E                                                                                                    |
| 6  | Via le paramètre <b>"Etalonnage vide (028)"</b> ,<br>entrer la valeur de volume pour le point<br>d'étalonnage inférieur, ici par ex. 0 litre.<br>Navigation : Configuration $\rightarrow$ Config. étendue<br>$\rightarrow$ Niveau $\rightarrow$ Etalonn. vide |                                                                                                    |
| 7  | Via le paramètre <b>"Pression vide (029)"</b> ,<br>entrer la valeur de pression pour le point<br>d'étalonnage inférieur, ici par ex.<br>50 mbar (0,73 psi).<br>Navigation : Configuration → Config. étendue<br>→ Niveau → Pression vide                       | C D F p                                                                                                    |
| 8  | Via le paramètre <b>"Etalonnage plein (031)"</b> ,<br>entrer la valeur de volume pour le point<br>d'étalonnage supérieur, ici par ex.<br>1 000 l (264 gal).<br>Navigation : Configuration → Config. étendue<br>→ Niveau → Etalonn. plein                      | H H                                                                                                    |
| 9  | Via le paramètre <b>"Pression plein (032)"</b> ,<br>entrer la valeur de pression pour le point<br>d'étalonnage supérieur, ici par ex.<br>450 mbar (6,53 psi).<br>Navigation : Configuration → Config. étendue<br>→ Niveau → Etalonn. plein                    | G                                                                                                    |
| 10 | "Densité étalonn. (034)" contient le réglage<br>usine 1.0, mais peut aussi être modifié si<br>nécessaire.<br>Navigation : Configuration → Config. étendue<br>→ Niveau → Densité étalonn.                                                                      | V<br>C Voir tableau, étape 6.<br>D Voir tableau, étape 7.<br>E Voir tableau étape 8                                   |
| 11 | Via le paramètre <b>"Ajust. début éch. (166)"</b> ,<br>régler la valeur de volume pour la valeur de<br>courant inférieure (4 mA) (0 m (l)).<br>Navigation : Configuration → Config. étendue<br>→ Sortie courant → Ajust. début éch.                           | F Voir tableau, étape 9.<br>G Voir tableau, étape 11<br>H Voir tableau, étape 12<br>i Valeur de courant<br>p Pression |
| 12 | Via "Ajust. fin éch. (167)", régler la valeur<br>de volume pour la valeur de courant<br>supérieure (20 mA) (1 000 l (264 gal)).<br>Navigation : Configuration $\rightarrow$ Config. étendue<br>$\rightarrow$ Sortie courant $\rightarrow$ Ajust. fin éch.     | v Volume                                                                                                    |

|    | Description                                                                                                    |
|----|----------------------------------------------------------------------------------------------------|
| 13 | Si le process utilise un autre produit que celui<br>ayant servi à l'étalonnage, il faut indiquer la<br>nouvelle densité dans le paramètre <b>"Densité<br/>process"</b> .<br>Navigation : Configuration → Config. étendue<br>→ Niveau → Densité process |
| 14 | Résultat :<br>La gamme de mesure est réglée pour<br>0 1 000 l (0 264 gal).                                                                                                    |

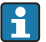

Comme grandeurs de mesure pour ce mode niveau, on dispose de %, hauteur, volume et masse, voir "Unité avt linéar. (025)".

#### 9.10.5 Sélection niveau "en hauteur" étalonnage avec pression de référence (étalonnage mouillé)

Voir "manuel de mise en service".

#### 9.10.6 Sélection niveau "en hauteur" étalonnage sans pression de référence (étalonnage sec)

Voir "manuel de mise en service".

#### 9.10.7 Etalonnage avec réservoir partiellement rempli (étalonnage mouillé)

Voir "manuel de mise en service".

#### 9.11 Linéarisation

Voir "manuel de mise en service".

#### 9.12 Configuration de la mesure de pression

Voir "manuel de mise en service".

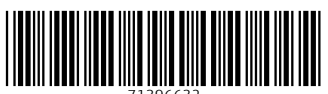

71396632

# www.addresses.endress.com

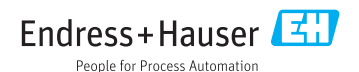